### LIBRO DE SUELDOS DIGITAL

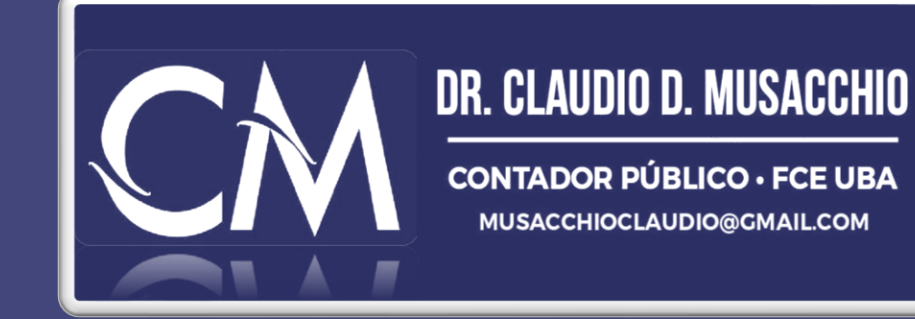

NOTIFICACIÓN DE AFIP como empleador obligado a utilizar el sistema

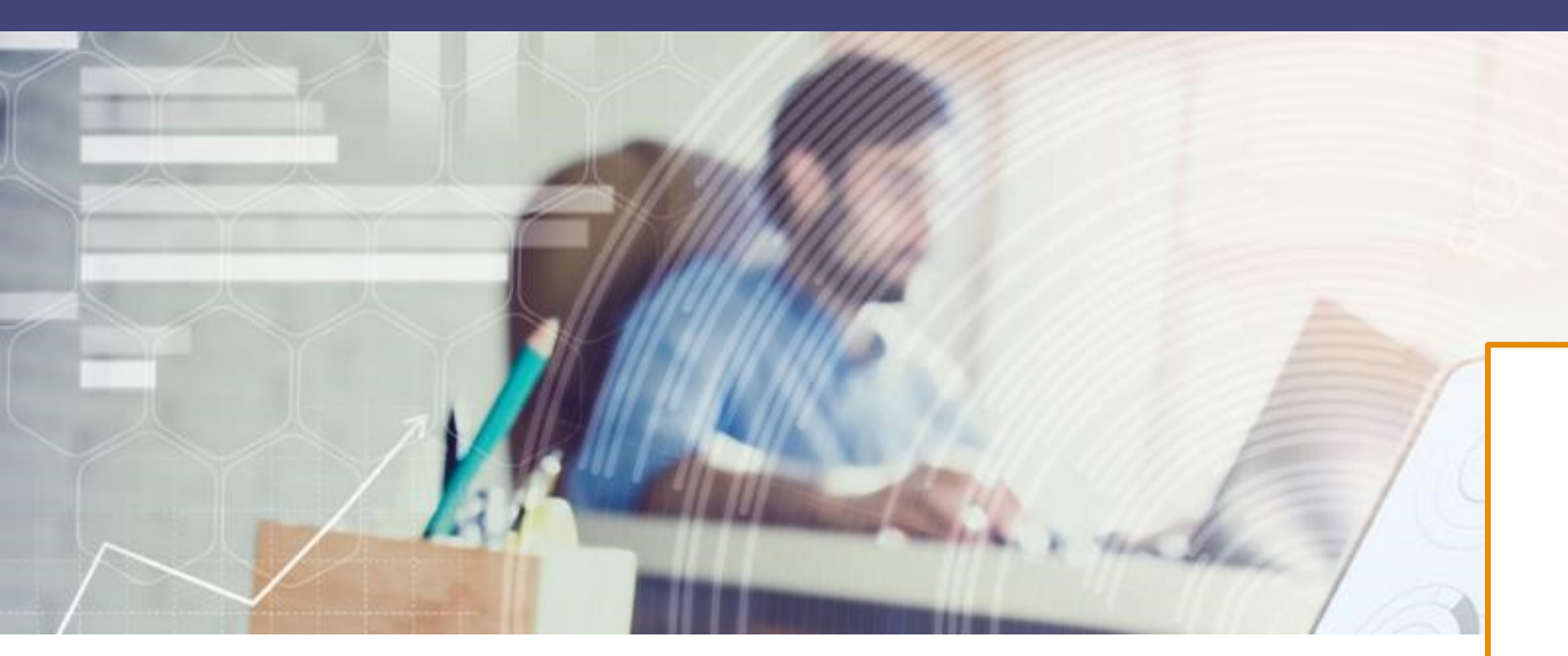

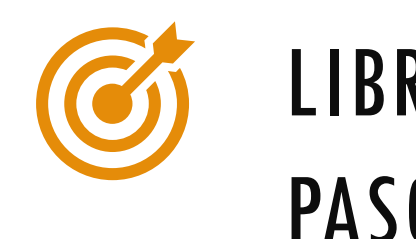

### LIBRO DE SUELDOS DIGITAL Paso a paso desde cero

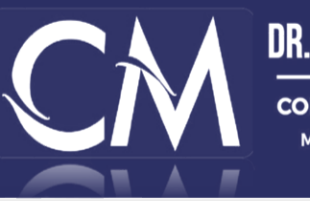

#### DR. CLAUDIO D. MUSACCHIO

CONTADOR PÚBLICO · FCE UBA MUSACCHIOCLAUDIO@GMAIL.COM

- Libro de sueldos digital de AFIP
- Tutorial de cómo parametrizar conceptos y cargar liquidaciones y declaraciones juradas.
- Generación del TXT de Conceptos y TXT de liquidaciones desde una planilla Excel.
- Se trata de un tutorial desde cero para comenzar con los primeros pasos.
- Mi primer carga de Libro de Sueldos Digital LSD AFIP.
- Libro de Sueldos Digital paso a paso carga manual en Excel Planillas Excel para descargar LSD
- Conceptos y LSD Liquidaciones.
- Errores comunes en la carga de datos y en la carga del txt.
- Las dudas más frecuentes

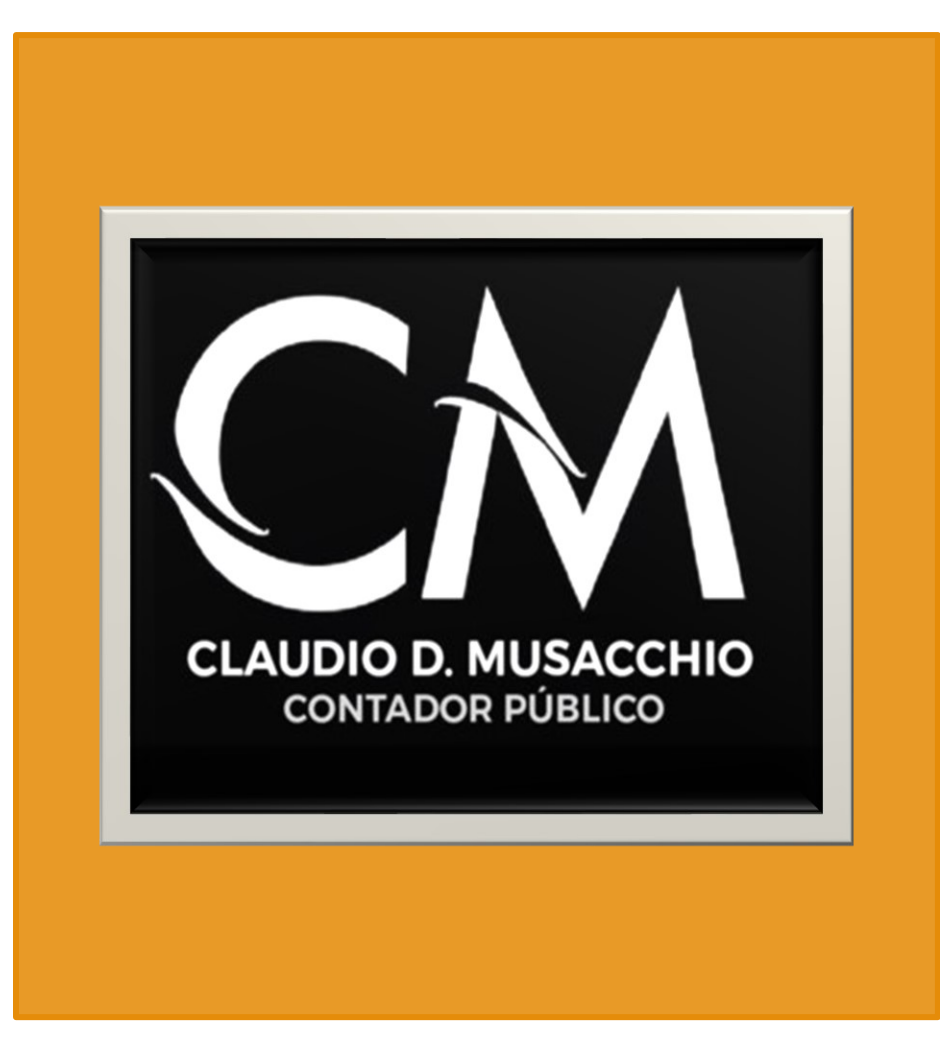

#### Introducción

- Cómo dar de alta el Libro de Sueldos Digital de AFIP
- Primeros pasos en Libro de Sueldos
- ¿Qué son los Conceptos de Liquidación?
- Cómo cargar los Conceptos Manualmente
- Cómo cargar las liquidaciones y DDJJ manualmente
- Descarga de Planillas Excel Conceptos y Liquidaciones
- Cómo se usa la Planilla Excel LSD Conceptos
- Cómo parametrizar los conceptos de forma masiva
- Cómo subir el TXT
- Cómo usar la Planilla Excel LSD Liquidaciones
- Cómo cargar masivamente una liquidación en el Libro de sueldos
- Registros 1 a 5
- Generación txt y carga masiva de liquidaciones
- Validar el archivo TXT
- Generación del Libro de sueldos Digital en PDF
- Resumen de la liquidación
- Borrador del F.931

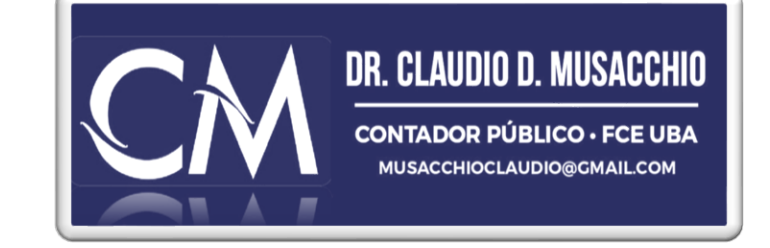

Buenos Aires, 18 de Marzo de 2022

Le informamos que, a partir del período **devengado mayo de 2022**, será obligatorio el servicio "Libro de sueldos digital" como único medio para el ingreso de la declaración jurada de Seguridad Social -F. 931. El servicio permite generar un archivo en formato pdf con la información del Libro especial previsto en la Ley de Contrato de Trabajo.

Cada autoridad jurisdiccional en materia del trabajo determina el procedimiento de rúbrica del mencionado libro, por lo que deberá continuar realizando las tareas previas al uso del libro de sueldos digital. No obstante, es posible utilizar el archivo que se genera en el servicio AFIP para cumplir con el mencionado requerimiento.

Para operar con el servicio "Libro de sueldos digital", no es necesario el registro y empleo de firma digital. Sin embargo, cada jurisdicción provincial mantiene la facultad de exigirla para su propio proceso de rúbrica de libros.

A partir de la recepción de esta notificación, puede habilitar con clave fiscal el servicio "Libro de sueldos digital" con un período de prueba para conocer cómo operar hasta el 20/05/2022. Una vez finalizado este plazo, se eliminarán las liquidaciones de las pruebas realizadas.

Aprovechamos esta oportunidad para informarle que, de acuerdo a la Resolución General AFIP N° 3781/15 y su modificatoria Resolución General 4535/2019, los empleadores obligados a utilizar el libro de sueldos digital deberán registrar en el servicio "Simplificación Registral" la jurisdicción que corresponda a la autoridad administrativa local en materia del trabajo.

#### Ejemplo de notificación:

Es un modelo del aviso electrónico que AFIP nos enviará a nuestra **ventanilla electrónica** y por la cual estaremos notificados fehacientemente sobre la nueva obligación y las particularidades de implementación, soportes, plazos y marco normativo que sustenta la modalidad.

# CÓMO DAR DE ALTA EL LIBRO DE SUELDOS DIGITAL DE AFIP?

Lo primero que tenemos que hacer es ingresar con clave fiscal al sistema de AFIP

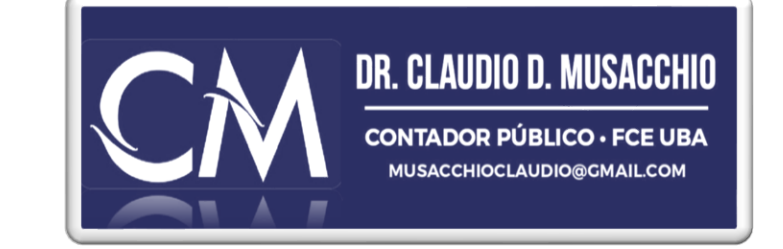

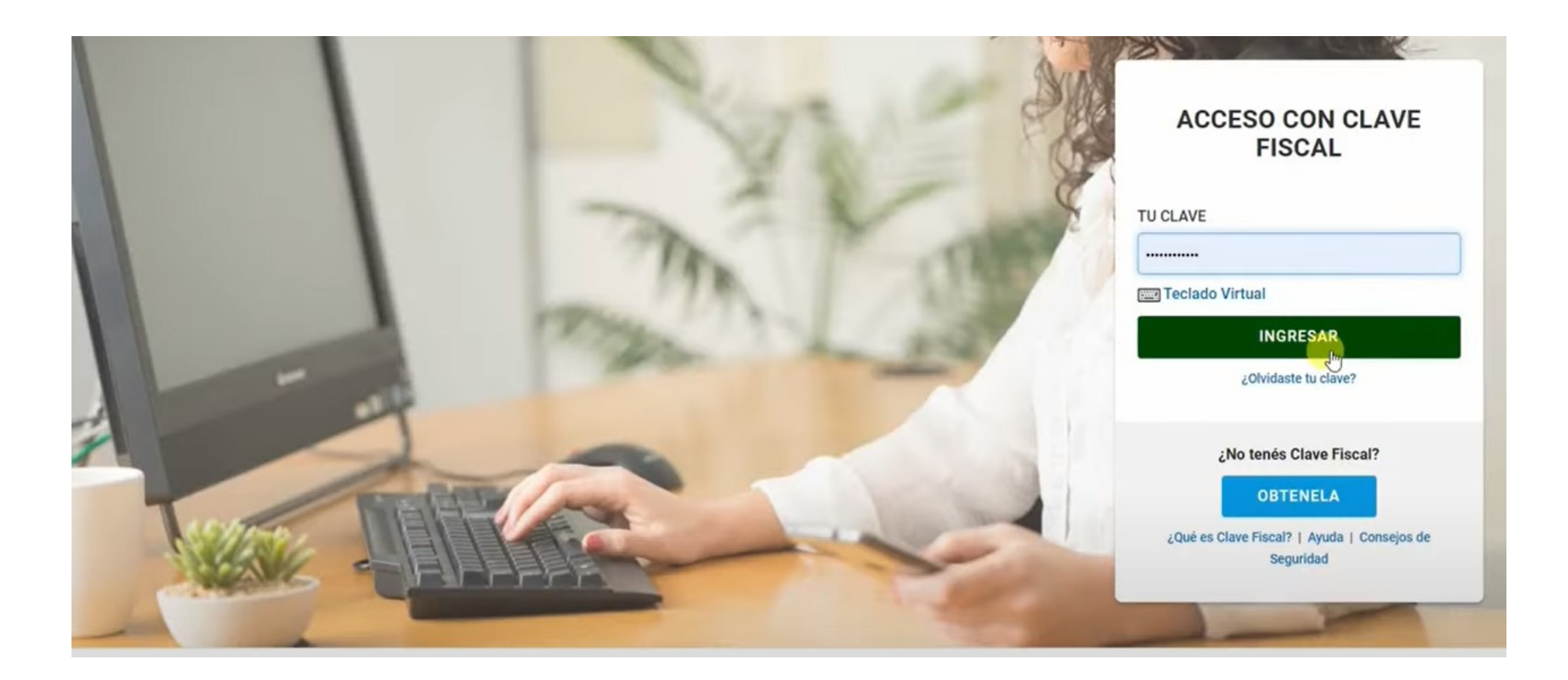

DR. CLA CONTAD MUSACC

#### DR. CLAUDIO D. MUSACCHIO CONTADOR PÚBLICO · FCE UBA MUSACCHIOCLAUDIO@GMAILCOM

salas de juegos v/o apues Maria (Oficializacion) Kit Maria (Registro) Kit Maria (Registro) Ley 25924 - Bienes de Capital Bienes de Capital Ley 26.092 AR-SAT Ley 26092 - Régimen de Devolución, Acreditación y/o Transferencia del IVA - ARSAT Ley 26093 - Biocombustibles Ley 26093 - Biocombustibles Ley 26190 - Fuentes Renovables de Energía Ley 26190 - Régimen de Fomento Nacional para el Uso de Fuentes Renovables de Energía Ley 27.260 - Declaración voluntaria y excepcional de bienes en el país y en el exterior Sistema voluntario y excepcional de declaración de bienes en el país y en el exterior Ley de Solidaridad Social Nº 27.541 - Restitución de excedentes Restitución de excedentes - F.2062 Ley N° 25988 - IVA Bienes de Capital Estado de incumplimiento de obligaciones tributarias Libro de Sueldos Digital Aplicación mediante la cual los empleadores presentan el Libro de Sueldos Digital y la Declaración Jurada de la Se Liquidación Electrónica de Servicios Públicos Solicitud de CESP (Código Electrónico de Servicios Públicos) Liquidación primaria de granos Liquidación primaria de granos MALVINA - Consulta Certificados Tipificacion MALVINA - Consulta Certificados Tipificacion MALVINA - Consultas Agentes de Transporte MALVINA - Consultas Agentes de Transporte ALVINA - Consultas Depositarios/Terminales Consultas Depositarios/Terminales INDEC.

Luego debemos ingresar al sistema registrar y dar de alta un nuevo servicio, como cualquier otro, para comenzar a operar desde allí.

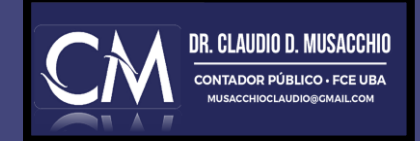

## PRIMEROS PASOS EN LIBRO DE SUELDOS

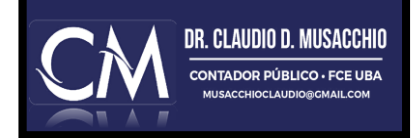

|                                               |                               | Libro de Su | ieldos Digital |
|-----------------------------------------------|-------------------------------|-------------|----------------|
|                                               | Usted se encuentra en periodo | de prueba   |                |
| Empleador:<br>CUIT:<br>Inicio como Empleador: |                               |             | Ayuda en línea |
| ART contratada:                               |                               | Inicio:     | 02/2018        |
| Seguro colectivo:                             |                               | Inicio:     | 12/2021        |
| CONCEPTOS                                     | LIQUIDACIONES Y DDJJ          | CONSULTAS   | 0 🖡            |

Bienvenido al Libro de Sueldos Digital, una nueva tecnología que le permitirá cumplir con la Ley de Contrato de Trabajo 20.744 (art. 52) y con sus obligaciones con la Seguridad Social de manera integrada, práctica y segura.

Antes de comenzar, si Ud. nunca ha utilizado nuestros servicios Simplificación Registral y/o Declaración en Línea, lo invitamos a completar los datos para su inicio.

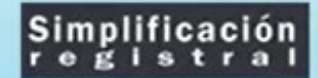

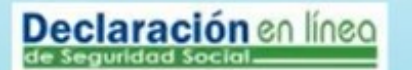

Una vez que ingresamos al sistema comenzamos a parametrizar. Solapa por solapa. En caso de contar con sistema contable será más fácil porque muchas cosas ya vienen dadas como la codificación, pero lo podemos hacer manualmente.

Consultas WEB | Otros Contactos

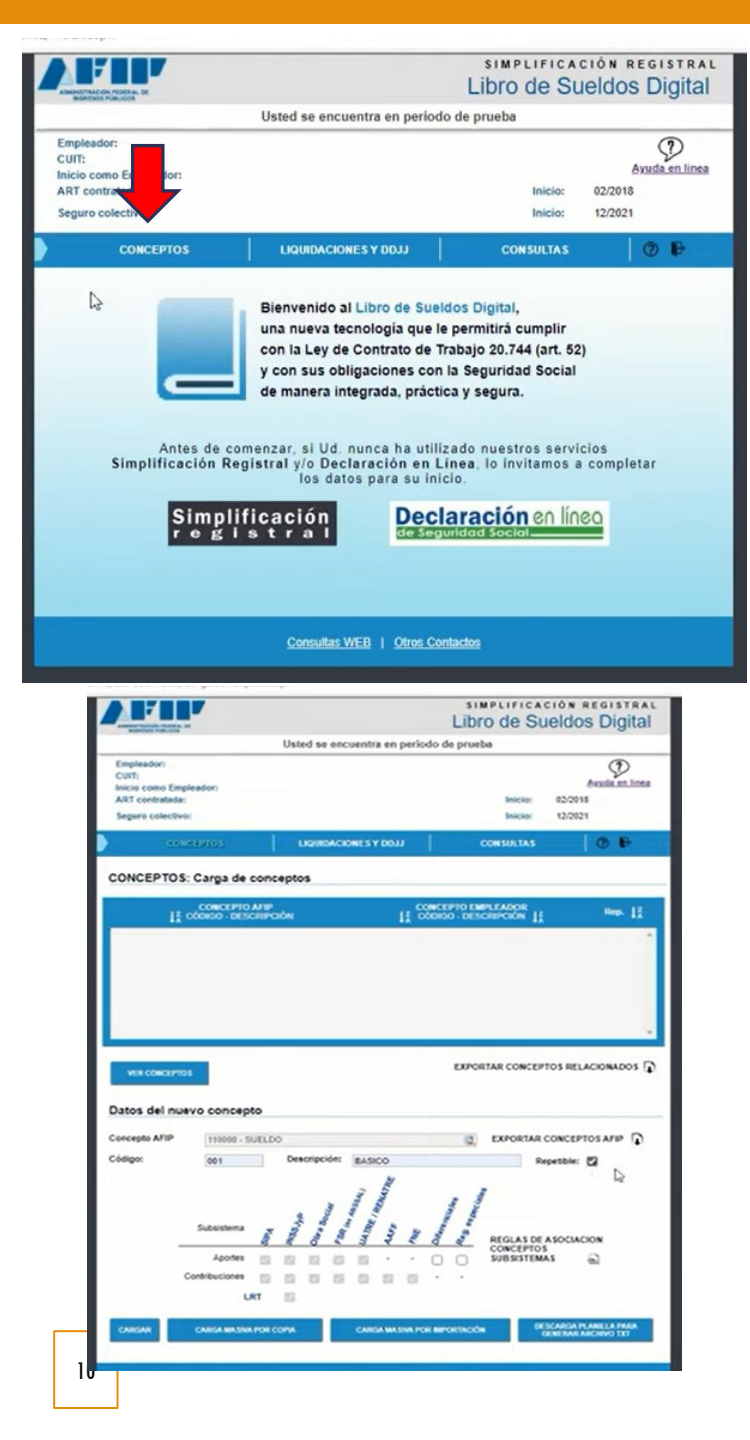

**CONCEPTOS**: Acá hay que cargar los datos de cada concepto que aparecerá en nuestro recibo de sueldos, con nuestras denominaciones, independientemente si son iguales a las de AFIP o no. Cada código de AFIP deberá estar relacionado con nuestros propios conceptos. Si la carga es manual, se debe cargar uno por uno, también puede ser por txt o bien por planilla diseñada por AFIP para ese efecto.

Cada concepto debemos relacionarlo con los subconceptos de las contribuciones correspondientes según sea concepto remunerativo o no, o bien, deducciones (3 columnas).

Las deducciones también podrán estar afectadas a contribuciones o no según corresponda de manera que eso debe estar bien señalado en la carga de conceptos.

Estos conceptos podrán estar tildados como repetibles (aconsejamos) o no, lo cual si no lo tildamos **ya no se podrá modificar posteriormente.** 

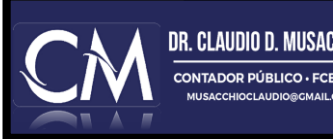

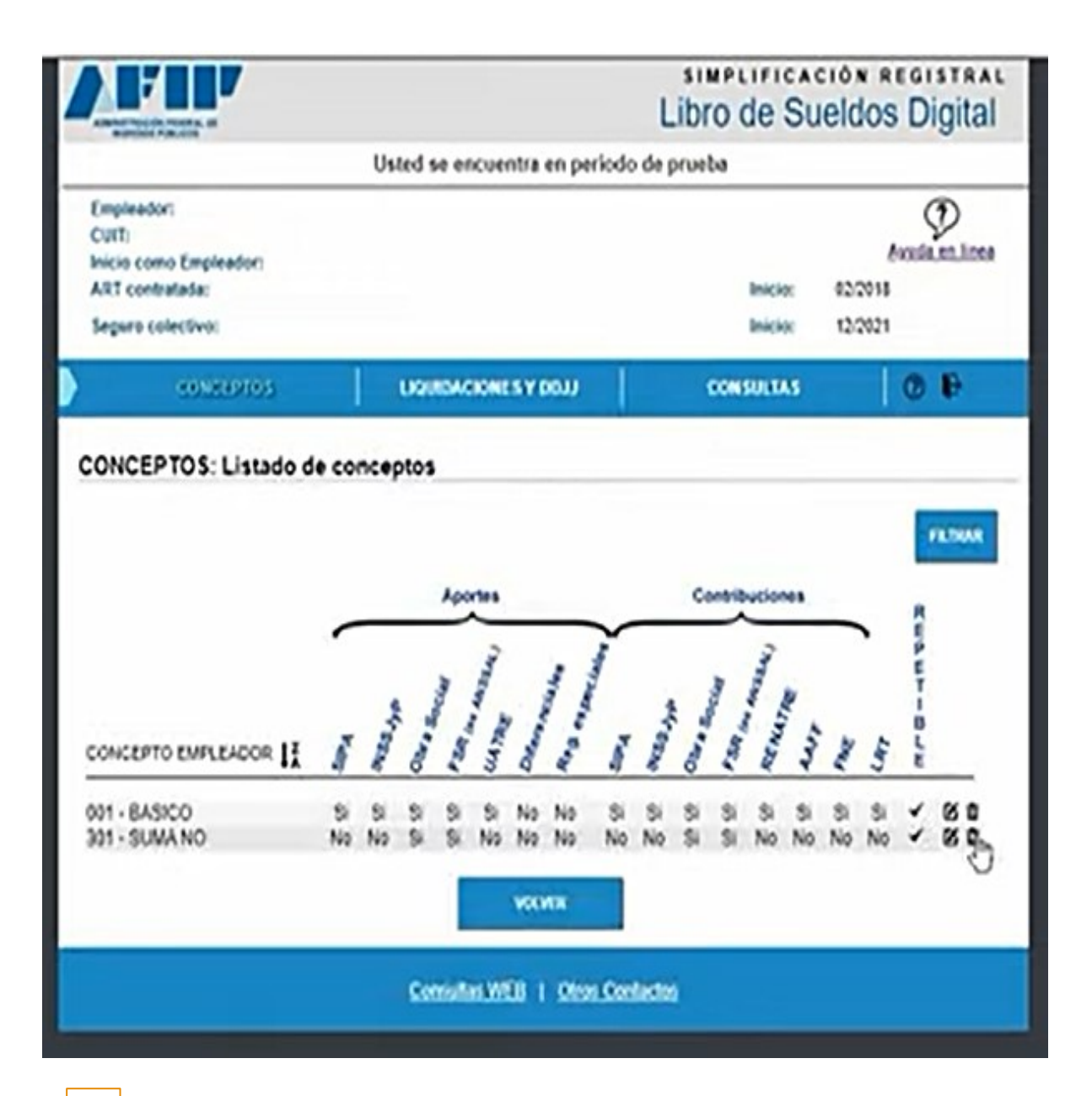

#### CONCEPTOS

Tenemos otra forma de visualizar como queda el resumen de todos los conceptos parametrizados.

Desde aquí podemos volver y modificar pero es muy importante controlar que todos y cada uno de los conceptos queden bien definidos porque esa información será la que brindemos en cada liquidación respecto de los parámetros de AFIP.

Cabe destacar que una vez definidos y a partir de la primera utilización y/o liquidación real (no de prueba), ya no se podrán modificar ni eliminar estos conceptos registrados.

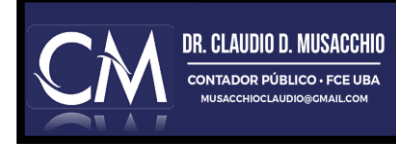

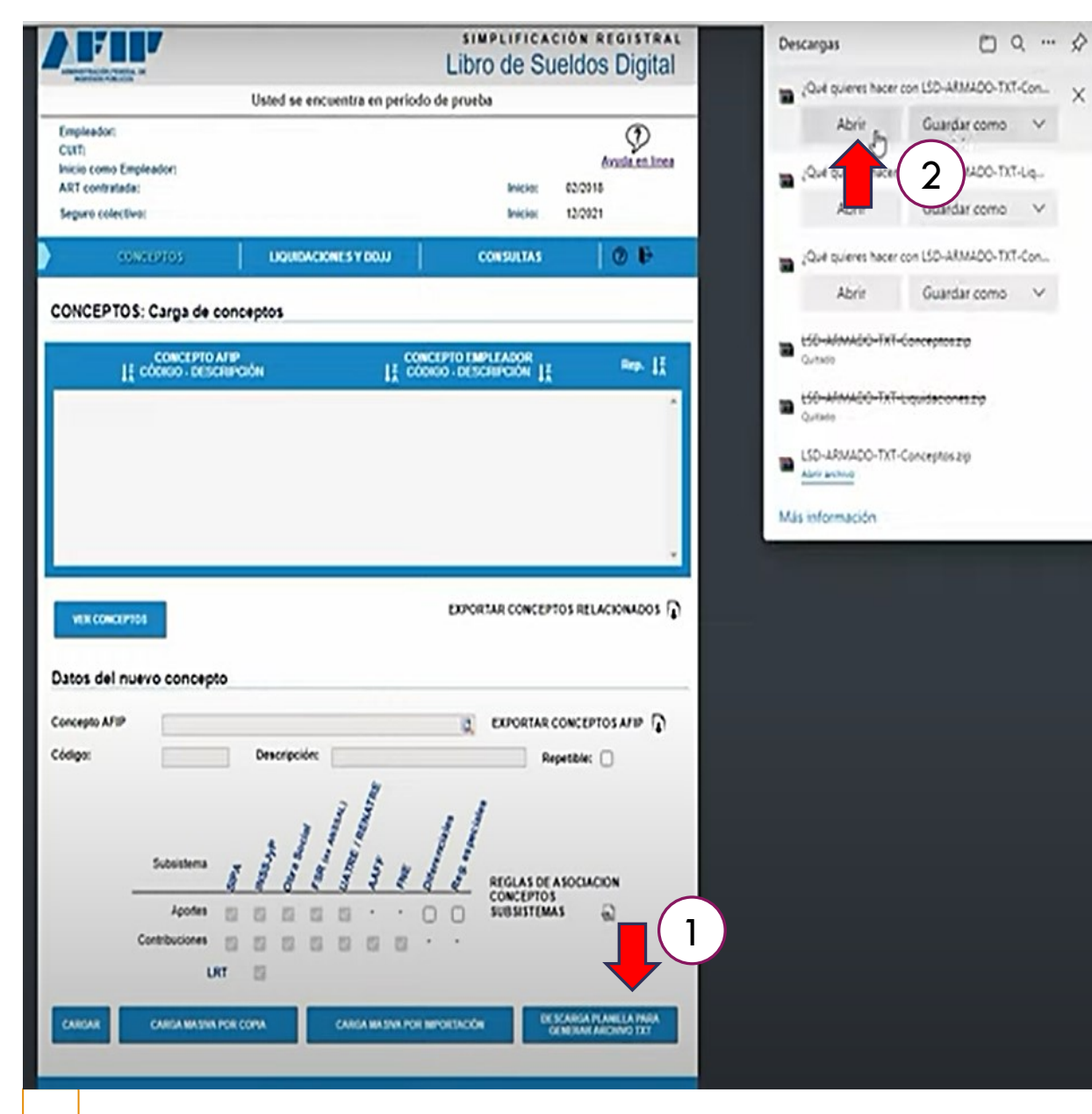

#### CONCEPTOS

Si vamos a cargar masivamente los conceptos por medio de archivo txt., debemos hacer clic en el botón señalado y de la pestaña que se abre debemos descargar el archivo para poder visualizar como se van cargando.....

Vamos a ver como se hace una liquidación para ir relacionando los pasos.

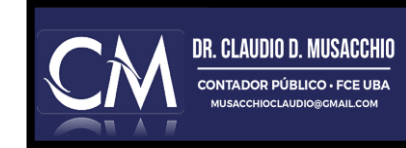

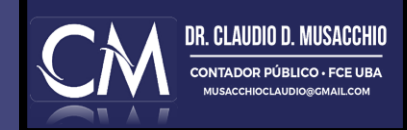

# CÓMO CARGAR LAS LIQUIDACIONES Y DDJJ MANUALMENTE

|                                                                                       |                                                                                           | Libro de Sueldos Digital                                                    |
|---------------------------------------------------------------------------------------|-------------------------------------------------------------------------------------------|-----------------------------------------------------------------------------|
|                                                                                       | Usted se encuentra en periodo                                                             | de prueba                                                                   |
| Empleador:<br>CUIT:<br>Inicio como Empleador:<br>ART contratada:<br>Seguro colectivo: |                                                                                           | Ayuda en linea<br>Inicio: 02/2018<br>Inicio: 12/2021                        |
| CONCEPTOS                                                                             | LIQUIDACIONES Y DDJJ                                                                      | CONSULTAS 🥘                                                                 |
| LIQUIDACIONES Y DDJJ: C.<br>Días Base: 30<br>04/2022                                  | arga de liquidaciones y gener<br>bajadores Remunerativos No Rem<br>Sin liquidaciones gene | Agregar Liquidación Agregar Liquidación nunerativos Descuentos LS RL eradas |
| DJ & SCVO: SI Retencio                                                                | nes: NO Nómina: 0                                                                         | GENERAR F931                                                                |
| Referencias: Datos V.<br>DESCARGA PLANILLA PARA<br>GENERAR ARCHIVO TXT                | álidos Datos Inválidos                                                                    | Datos Pendientes                                                            |
|                                                                                       | Consultas WEB   Otros Conta                                                               | actos                                                                       |

Lo primero que debemos hacer es cargar el período de liquidación que vamos a realizar (como se muestra en la ventanilla). Si hay que pagar costo de emisión del seguro cargarlo desde esta instancia.

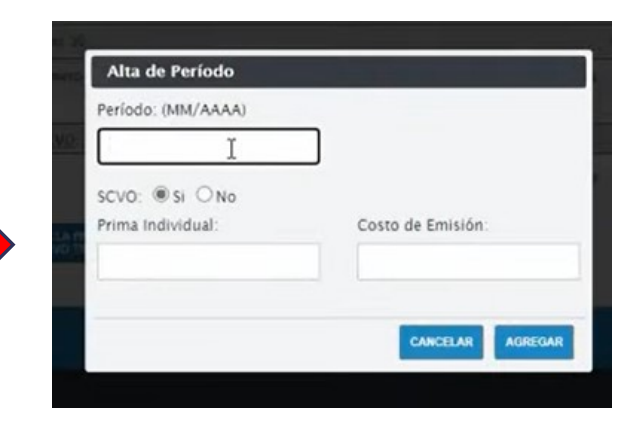

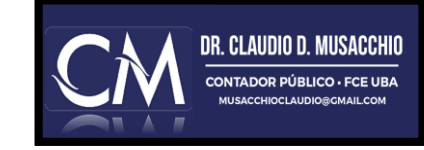

| Usted se encuentra en periodo de prueba         Empleador:         CUTT:         Inicio: como Empleador:         ART contratada:         Inicio: 02/2018         Seguro colectivo:         CONCEPTOS         LIQUIDACIONES Y DDJJ         CONSULTAS         OMUNOPE         Dias Base: 30         Número         Trabajadores         Número         Datos Válidos         Datos Válidos         Datos Válidos         Datos Inválidos                                                                                                    | ADWINE TRACK                                           | PARTENER AL DE                                |                           |                  | Libro de S                                  | ueldos             | s Digital                  |
|----------------------------------------------------------------------------------------------------|--------------------------------------------------------|-----------------------------------------------|---------------------------|------------------|---------------------------------------------|--------------------|----------------------------|
| Empleador:<br>CUIT:<br>Inicio como Empleador:<br>ART contratada: Inicio: 02/2018<br>Seguro colectivo: Inicio: 12/2021<br>CONCEPTOS LIQUIDACIONES Y ODJJ CONSULTAS © ©<br>IQUIDACIONES Y DDJJ: Carga de liquidaciones y generación de DDJJ<br>UNIVOR<br>Dias Base: 30<br>Agregar Liquidac<br>Mensual<br>DJ S CLVO: SI Retenciones; NO Nómina; 0<br>Odiscuni<br>Referencias: Datos Válidos Datos Inválidos Datos Pendientes                                                                                                    |                                                        |                                               | Usted se encue            | entra en periodo | o de prueba                                 |                    |                            |
| CONCEPTOS       LIQUIDACIONES Y DDJJ       CONSULTAS       Image: Consultation of the consultation of the co | Emplead<br>CUIT:<br>Inicio con<br>ART cont<br>Seguro c | or:<br>no Empleador:<br>tratada:<br>olectivo: |                           |                  | Inicio:<br>Inicio:                          | 02/2018<br>12/2021 | Avuda en linea             |
| LQUIDACIONES Y DDJJ: Carga de líquidaciones y generación de DDJ<br>Días Base: 30<br>Agregar Líquidación<br>Número<br>Trabajadores<br>Nro líquidación<br>1<br>Mensual<br>DJ Q<br>SCVO: SI Retenciones; NO<br>Nómina; 0<br>Datos Inválidos<br>Datos Pendientes<br>DATOS Pendientes                                                                                                    |                                                        | CONCEPTOS                                     | LIQUIDACION               | ESYDDJJ          | CONSULTAS                                   |                    | 0 6                        |
| DJ S SCVQ: SI Retenciones; NO Nomina; 0 Outroural GENERAR /<br>Referencias: Datos Válidos Datos Inválidos Datos Pendientes                                                                                                    | 04/2022                                                | Dias Base: 30<br>Número                       | Trabajadores Remu         | Nro liquidación  | Tipo de liquidación<br>Mensual V<br>Mensual | Agres              | sar Liquidación<br>AGREGAR |
| Referencias: Datos Válidos Datos Inválidos Datos Pendientes                                                                                                    |                                                        | DJ 1 SCVO: SI                                 | Retenciones; NO Nómina; 0 |                  | Ouinoenal<br>Semanal                        |                    | GENERAR F931               |
| GENERAR ARCHIVO TXT                                                                                                    | DE SCA<br>GEN                                          | IRGA PLANILLA PAR<br>ERAR ARCHIVO TXT         | Datos Válidos             | Datos Inválidos  | Datos Pende                                 | entes              |                            |
| Consultas WEB   Otros Contactos                                                                                                    |                                                        |                                               | <u>Consultas V</u>        | EB   Otros Con   | itactos                                     |                    |                            |

#### LIQUIDACIONES Y PRESENTACIÓN DDJJ Al dar de alta una liquidación debemos marcar que tipo es, mensual, quincenal, semanal y cuantas son, porque puede que estemos liquidando de dos tipos, o bien, pago de sueldo y SAC, o vacaciones, etc. Es importante porque esto relaciona las liquidaciones del mismo período. SIMPLIFICACION REGISTRAL Libro de Sueldos Digital Usted se encuentra en periodo de prueba 2 Empleador: CUIT: Ayuda en linea Inicio como Empleador: ART contratada: Inicio: 02/2018 Seguro colectivo: 12/2021 Inicio: CONCEPTOS CONSULTAS 0 -LIQUIDACIONES Y DDJJ: Listado de empleados PERIODO 04/2022 >>> LIQUIDACIÓN NRO MPORTAR DESDE ARCHIVO CARGA MANUAL COPIAR LIQUIDACIÓN D No hay hojas móviles cargadas. INCIO VALIDAR Estado de la liquidación: PENDIENTE DE VALIDACION Consultas WEB | Otros Contactos

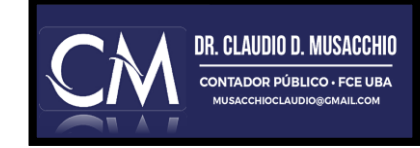

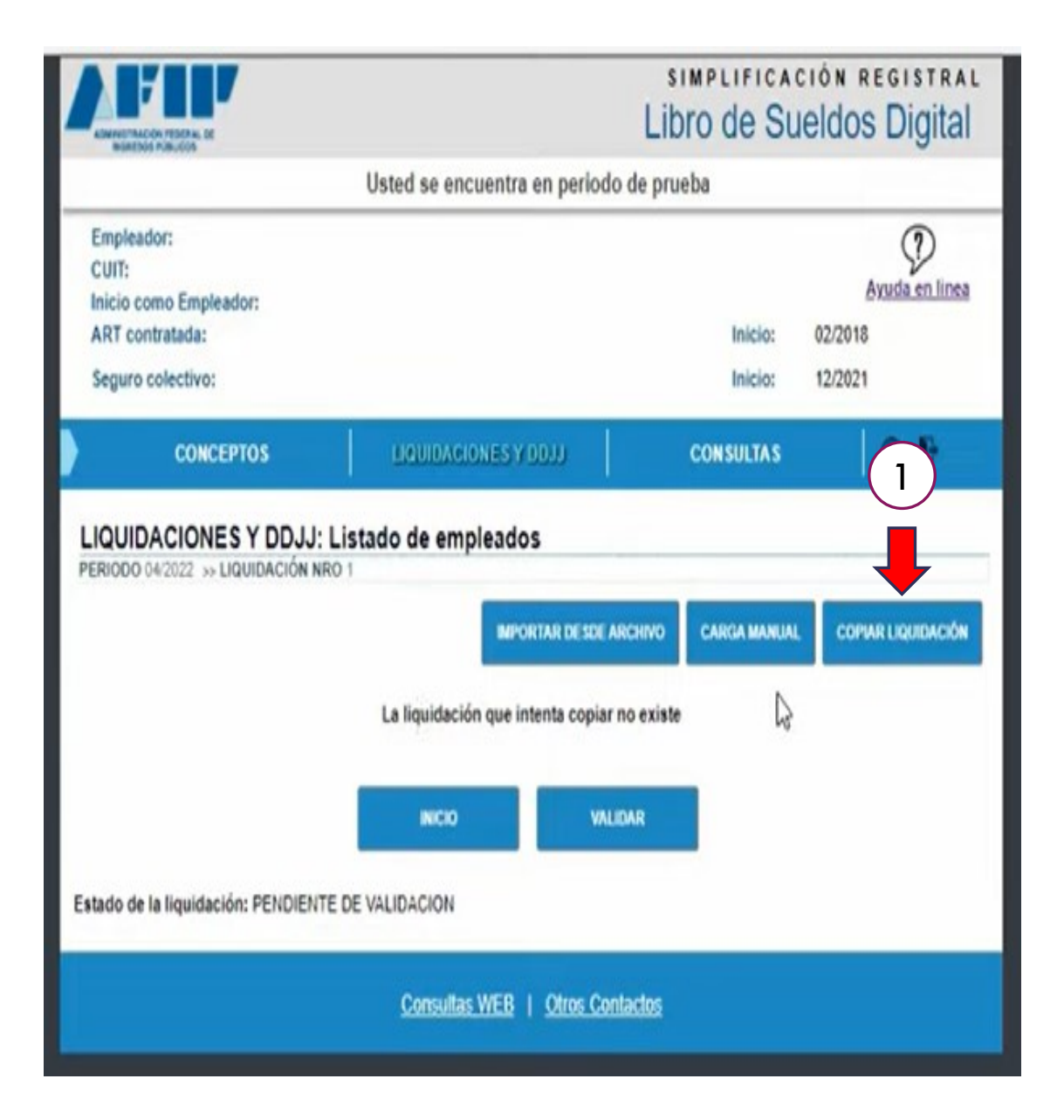

En el caso de copiar liquidación, esta opción es para casos donde ya exista una liquidación previa y no necesitemos hacer modificación alguna. Al ser la misma, solo repetimos el modelo desde el mes anterior. Si es la primera no se podrá obviamente.

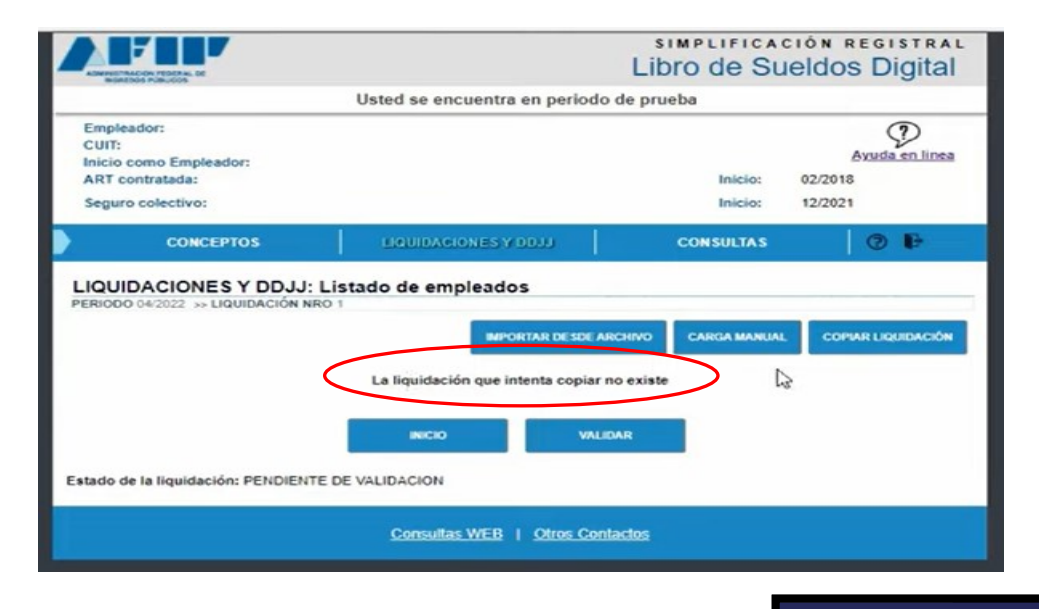

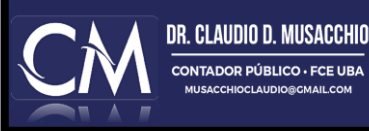

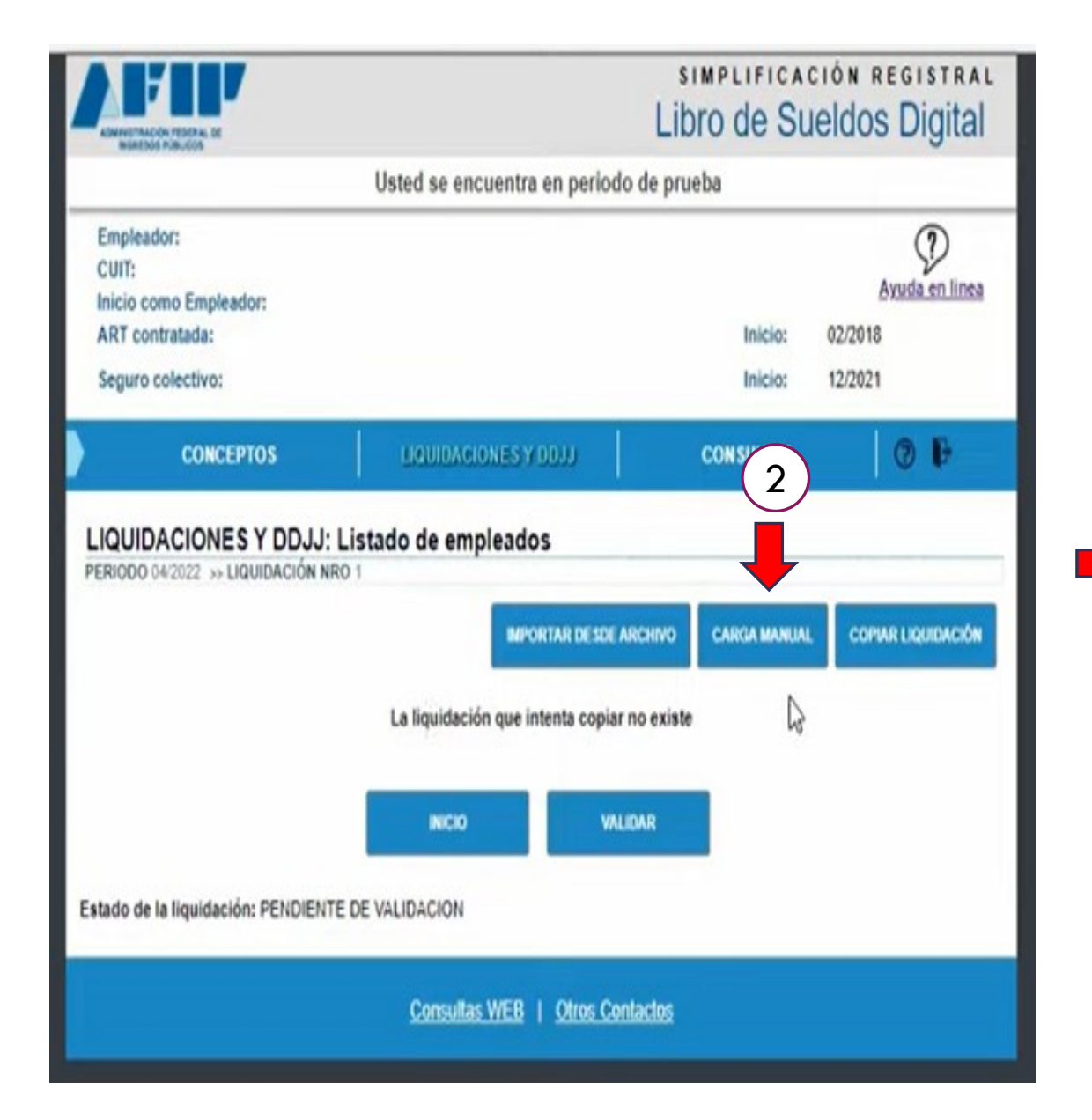

Para el caso de carga manual, esa operatoria podrá efectuarse por cada empleado. Habrá que cargar los datos detallados uno por uno. (recomendable pocos empleados)

| Seguro colectivo:        | 5726 - FEDERACION PATRONAL SEGUROS SOCIED<br>ANON | AD Inicio: 12/2021 |   |
|--------------------------|---------------------------------------------------|--------------------|---|
| CONCEPTOS                | LIQUIDACIONES Y DOUL                              | CONSULTAS 🛛 😨      | Ð |
| IQUIDACIONES Y I         |                                                   |                    |   |
| atos Generales           |                                                   |                    |   |
|                          |                                                   |                    |   |
| *CUIL:                   | 1                                                 |                    |   |
| Conyuge:                 | Hijos: 0                                          |                    |   |
| Trabajador en CCT:       | * Tipo de Empleador: -                            |                    | ~ |
| scvo:                    | Tipo de Operación: 0                              |                    |   |
| Corresponde reducción:   | Base diferencial LRT:                             | 0,00               |   |
| erfil Trabajador         |                                                   |                    |   |
| * Shure                  | én la                                             |                    |   |
| * Condici                | 4                                                 |                    |   |
| Condici                  | on:                                               |                    | ~ |
| * Activid                |                                                   |                    | ~ |
| * Modalidad Contrataci   | on: -                                             |                    | ~ |
| * Código de siniestra    | do                                                |                    | ~ |
| * Localid                | ad: -                                             |                    | - |
| lases Imponibles         |                                                   |                    |   |
| Remuneración Bruta:      | 0.00                                              |                    |   |
| Sases Imponibles:        |                                                   |                    |   |
| 1. Aportes Previsionale  | 5                                                 | 0,00               |   |
| 2. Contribuciones previ  | sionales en INSSJyP                               | 0,00               |   |
| 3. Contribuciones FNE,   | asignaciones familiares y RENATRE                 | 0,00               |   |
| 4. Aportes obra social y | FSR                                               | 0,00               |   |
| 5. Aportes INSSJyP       |                                                   | 0.00               |   |
| 6. Aportes diferenciales |                                                   | 0.00               |   |
| 7. Aportes personal reo  | ímenes especiales                                 | 0.00               |   |
| 8 Contribuciones obra    | social v ESD                                      | 0,00               |   |
| o. Completiones obra     | pound y r on                                      | 0,00               |   |

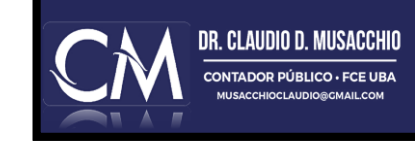

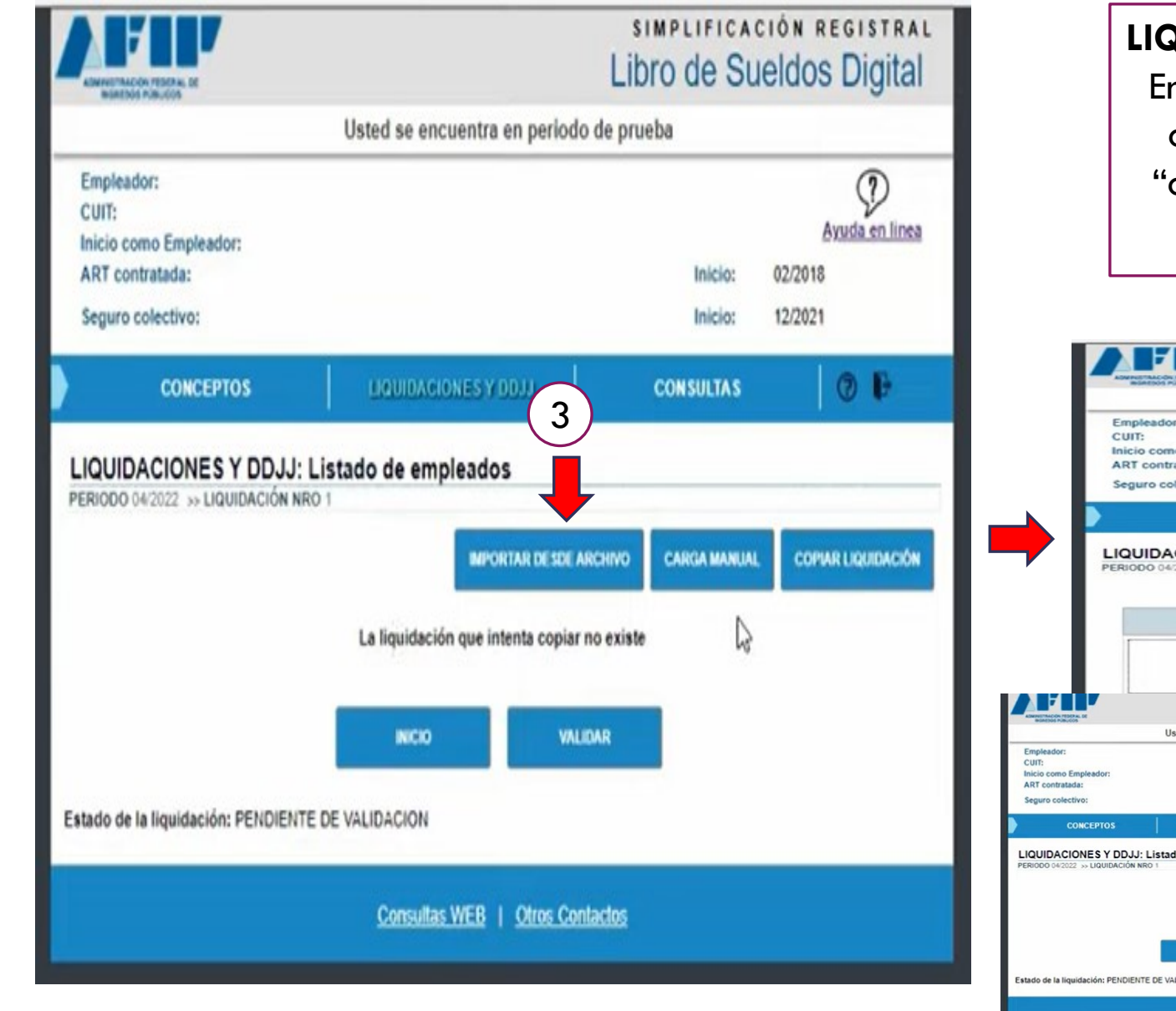

En la opción carga por txt. (recomendada) en caso de muchos empleados, ahí volvemos a "conceptos" y vamos a cargar la planilla que proporciona AFIP y parametrizar el Excel

|                                                        |                                                           |                                                      | Libro de Su        | ueldos Digita                       | L<br>I  |
|--------------------------------------------------------|-----------------------------------------------------------|------------------------------------------------------|--------------------|-------------------------------------|---------|
|                                                        |                                                           | Usted se encuentra en per                            | riodo de prueba    |                                     |         |
| Empl<br>CUIT:<br>Inicio<br>ART<br>Segu                 | eador:<br>como Empleador:<br>contratada:<br>ro colectivo: |                                                      | Inicio:<br>Inicio: | Ayuda en line<br>02/2018<br>12/2021 | a       |
|                                                        | CONCEPTOS                                                 | LIQUIDACIONES Y DDJJ                                 | CONSULTAS          | 0 🖡                                 |         |
|                                                        |                                                           | INGRESO DE ARC                                       | HIVO               |                                     |         |
|                                                        |                                                           | Arrastre el archivo                                  | aqui               |                                     |         |
|                                                        | s<br>Lit                                                  | Dro de Sueldos Digital                               | Se                 | leccione archivos a subir           |         |
|                                                        | Usted se encuentra en periodo de pru                      | Jeba                                                 |                    | •                                   |         |
| ador:<br>como Empleador:<br>ontratada:<br>o colectivo: |                                                           | Ayuda en línea<br>Inicio: 02/2018<br>Inicio: 12/2021 |                    | FORMATO de archivo                  | 6       |
| CONCEPTOS                                              | LIQUIDACIONES Y DOJJ                                      | CONSULTAS 🛛 🕲 🕒                                      | _                  |                                     |         |
| DACIONES Y DDJJ:                                       | Listado de empleados                                      | R                                                    |                    |                                     |         |
|                                                        | INFORTAR DESDE ARCHNO                                     | CARGA MANUAL COPIAR LIQUIDACIÓN                      | Contactor          |                                     |         |
|                                                        | No hay hojas móviles cargadas.                            | CH C                                                 |                    |                                     |         |
|                                                        | INICIO VALIDAR                                            |                                                      |                    |                                     |         |
|                                                        |                                                           | 43                                                   |                    |                                     |         |
| e la liquidación: PENDIENT                             | E DE VALIDACION                                           |                                                      |                    |                                     |         |
| a liquidación: PENDIENT                                | E DE VALIDACION Consultas WEB   Otros Contactos           |                                                      |                    |                                     | DR. CL/ |

https://www.afip.gob.ar/LibrodeSueldosDigital/ayuda/planillas-de-calculo.asp

### LIBRO DE SUELDOS DIGITAL

INICIO

CONCEPTO AFIP

CONCEPTO EMPLEADOR

EXPORTAR CONCEPTOS RELACIONADOS

EXPORTAR CONCEPTOS AFIP

Inicio / Ayuda sobre libro de sueldo digital / Herramientas de trabajo

#### Ayuda sobre libro de sueldos digital

Herramientas de asistencia

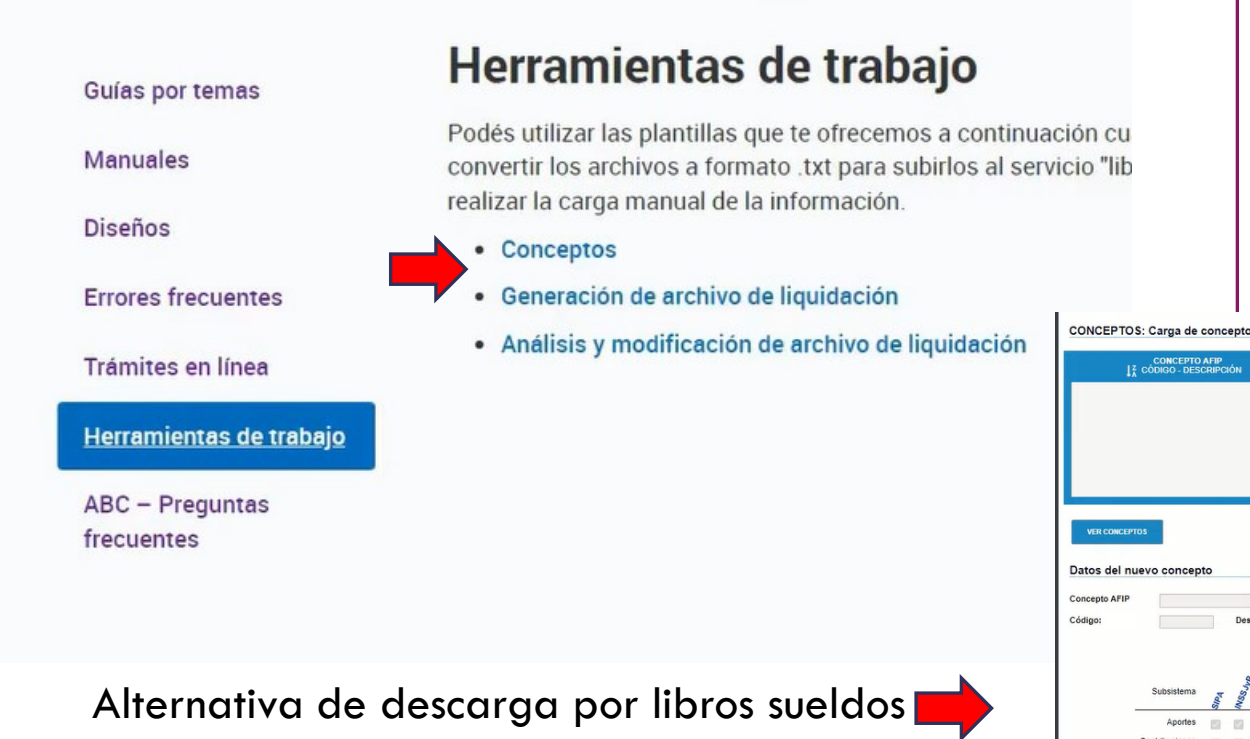

#### LIQUIDACIONES Y PRESENTACIÓN DDJJ

Para conseguir el Excel que proporciona la AFIP para luego parametrizar, vamos a la mascara del sitio a herramientas del trabajo.

Para descargar los archivos txt de AFIP vamos a conceptos y a generación de archivos de liquidación para que nos descarguen los archivos Zip.

También podemos hacerlos desde el libro sueldos digital que son las mismas planillas.

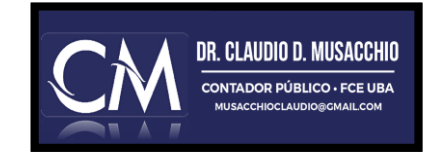

## DESCARGA DE PLANILLAS EXCEL CONCEPTOS Y LIQUIDACIONES

| hivo <mark>Inicio</mark> Insertar Dis                                                                                                    | posición de página                           | Fórmulas Dato                                                           | s Revisar Vista Programador Office Tab                                                              | Ayuda PDFe             | element                                            |                                                              |                             |                                   |                        |                               |
|----------------------------------------------------------------------------------------------------|----------------------------------------------|-------------------------------------------------------------------------|----------------------------------------------------------------------------------------------------|------------------------|----------------------------------------------------|--------------------------------------------------------------|-----------------------------|-----------------------------------|------------------------|-------------------------------|
| →     ↓     ↓     ↓     ↓     ↓     ↓     ↓     ↓     ↓     ↓     ↓     ↓     ↓     ↓     ↓     ↓     ↓     ↓     ↓     ↓     ↓     ↓     ↓     ↓     ↓     ↓     ↓     ↓     ↓     ↓     ↓     ↓     ↓     ↓     ↓     ↓     ↓     ↓     ↓     ↓     ↓     ↓     ↓     ↓     ↓     ↓     ↓     ↓     ↓     ↓     ↓     ↓     ↓     ↓     ↓     ↓     ↓     ↓     ↓     ↓     ↓     ↓     ↓     ↓     ↓     ↓     ↓     ↓     ↓     ↓     ↓     ↓     ↓     ↓     ↓     ↓     ↓     ↓     ↓     ↓     ↓     ↓     ↓     ↓     ↓     ↓     ↓     ↓     ↓     ↓     ↓     ↓     ↓     ↓     ↓     ↓     ↓     ↓     ↓     ↓     ↓     ↓     ↓     ↓     ↓     ↓     ↓     ↓     ↓     ↓     ↓     ↓     ↓     ↓     ↓     ↓     ↓     ↓     ↓     ↓     ↓     ↓     ↓     ↓     ↓     ↓     ↓     ↓     ↓     ↓     ↓     ↓     ↓     ↓     ↓ </th <th>Calibri<br/>N K S</th> <th>- 11 - A<sup>^</sup><br/>- 1⊞ - 1 🖉<br/>Fuente</th> <th>A<sup>×</sup> = = = ⇒ ≫ × ab Ajustar texto<br/>A<sup>×</sup> = = = = = = = = = = = = = = = = = = =</th> <th>Genera<br/>htrar ۰ \$ ۰</th> <th> </th> <th>Formato<br/>condicional ~</th> <th>Dar formato<br/>como tabla ~</th> <th>Normal 2 N<br/>Normal E<br/>Estilos</th> <th>lormal 3</th> <th>Insertar Elimin</th> | Calibri<br>N K S                             | - 11 - A <sup>^</sup><br>- 1⊞ - 1 🖉<br>Fuente                           | A <sup>×</sup> = = = ⇒ ≫ × ab Ajustar texto<br>A <sup>×</sup> = = = = = = = = = = = = = = = = = = = | Genera<br>htrar ۰ \$ ۰ |                                                    | Formato<br>condicional ~                                     | Dar formato<br>como tabla ~ | Normal 2 N<br>Normal E<br>Estilos | lormal 3               | Insertar Elimin               |
| $s \vee : \times \checkmark f_x$                                                                                                    | FAECyS                                       |                                                                         |                                                                                                    |                        |                                                    |                                                              |                             |                                   |                        |                               |
| CD ADMADO TVT Concenter                                                                                                    | COMPLETO :                                   |                                                                         |                                                                                                    |                        |                                                    |                                                              |                             |                                   |                        |                               |
| LSD-ARMADO-TAT-Conceptos                                                                                                    | R R                                          | C C                                                                     | D                                                                                                   | F                      | F                                                  | G                                                            | н                           | í.                                | 1                      | K                             |
|                                                                                                    |                                              | C.                                                                      | 0                                                                                                   | -                      | Dara las concent                                   | PENILINIE PATING                                             | Etados los subs             | letamas co loforma                | ron 1                  | ĸ                             |
| LIBRO DE SUELDOS DI                                                                                                    | GITAL - AFIP                                 |                                                                         |                                                                                                    |                        | Para los concepti                                  | DS REIVIUNERATIVO                                            | s todos los subs            | istemas se informar               | 1 con 1.               |                               |
| ARMADO DE ARCHIVO PARA                                                                                                    | CARGA MASIVA DE                              | CONCEPTOS                                                               |                                                                                                    | -                      | Para los concepti                                  | os NO REMUNERAT                                              | IVOS los subsis             | temas se informan c               | on 0 / 1 segun trib    | uten o no.                    |
| CARGA MASIVA POR ARCHIV                                                                                                    | O: 500 CONCEPTOS                             |                                                                         |                                                                                                    | Se sugiere             | Para los concepti                                  | os DESCUENTOS to                                             | dos los subsiste            | mas se informan cor               | 10.                    |                               |
|                                                                                                    | Si alguna celd                               | la, cambia a color ro                                                   | ojo, verifique la longitud del texto ingresado                                                      | completar con 1        |                                                    |                                                              |                             |                                   | INDICA S               | EL CONCEPTO D                 |
| Nombre del CAMPO                                                                                                    | Código de concepto<br>AFIP                   | Código de<br>concepto<br>empleador                                      | Descripción de concepto empleador                                                                   | Marca de<br>repetición | Aportes Sistema<br>Previsional<br>Argentino - SIPA | Contribuciones<br>Sistema<br>Previsional<br>Argentino - SIPA | Aportes<br>INSSJyP          | Contribuciones<br>INSSJyP         | Aportes Obra<br>Social | Contribuciones<br>Obra Social |
| .ongitud máxima                                                                                                    | 6                                            | 10                                                                      | 150                                                                                                 | 1                      | 1                                                  | 1                                                            | 1                           | 1                                 | 1                      | 1                             |
| Observaciones                                                                                                    | Ver clasificación<br>HOJA: Conceptos<br>AFIP | Códificación propia<br>de la liquidación de<br>Sueldos del<br>empleador | Descripción propia de la liquidación de Sueldos del<br>empleador                                    | 0 = NO<br>1= SI        | 0 = NO<br>1= SI                                    | 0 = NO<br>1= SI                                              | 0 = NO<br>1= SI             | 0 = NO<br>1= SI                   | 0 = NO<br>1= SI        | 0 = NO<br>1= SI               |
| EJEMPLO. Reemplazar los datos                                                                                                    | 110000                                       | R00001                                                                  | Sueldo Básico                                                                                       | 1                      | 1 1                                                | 1                                                            |                             | 1 1                               | . 1                    | . 1                           |
|                                                                                                    | 110000                                       | 10001                                                                   | Básico                                                                                              | 1                      | 1 1                                                | 1                                                            |                             | 1 1                               | . 1                    | . 1                           |
|                                                                                                    | 160001                                       | 10002                                                                   | Antigüedad                                                                                          | 1                      | 1 1                                                | 1                                                            |                             | 1 1                               | . 1                    | . 1                           |
|                                                                                                    | 170001                                       | 10003                                                                   | Asistencia y Puntualidad                                                                            | 1                      | 1 1                                                | 1                                                            |                             | 1 1                               | . 1                    | . 1                           |
|                                                                                                    | 110007                                       | 10030                                                                   | Plus Feriado                                                                                        | 1                      | 1 1                                                | 1                                                            |                             | 1 1                               | . 1                    | 1                             |
|                                                                                                    | 551000                                       | 50001                                                                   | Suma no remunerativa                                                                                | 1                      | 1 0                                                | 0                                                            |                             | 0 0                               | ) 1                    | . 1                           |
|                                                                                                    | 810000                                       | 80001                                                                   | Jubilación                                                                                          | 1                      | 1 0                                                | C                                                            |                             | 0 0                               | ) (                    | 0                             |
|                                                                                                    | 810001                                       | 80002                                                                   | Ley 19032                                                                                           | 1                      | 1 0                                                | C                                                            |                             | 0 0                               | ) (                    | 0                             |
|                                                                                                    | 810002                                       | 80003                                                                   | Obra Social                                                                                         | 1                      | 1 0                                                | 0                                                            |                             | 0 0                               | ) (                    | 0                             |
|                                                                                                    | A 810004                                     | 80010                                                                   | SEOCA                                                                                               | 1                      | 1 0                                                | 0                                                            |                             | 0 0                               | ) (                    | 0                             |
|                                                                                                    | W 810004                                     | 80011                                                                   | FAECyS                                                                                              | -                      | 1 0                                                | C                                                            |                             | 0 0                               | ) (                    | 0                             |
|                                                                                                    |                                              |                                                                         |                                                                                                    |                        |                                                    |                                                              |                             |                                   |                        |                               |

En los zip de cada planilla, iniciamos por la de conceptos.

En esta, veremos que la solapa de txt se encuentran los mismos datos parametrizados por el sistema de AFIP. En cada columna deberemos colocar lo mismo por cada empleado y en las contribuciones asignamos 1 si corresponde o 0 si no, igual que como tildamos al inicio.

Esta pestaña la cargamos por primera vez y luego quedará para otros meses salvo que existan altas, bajas o modificaciones de los ya cargados

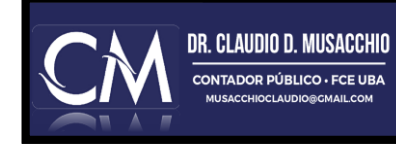

| ✓ Cortar Pegar ☐ Copiar ✓ ✓ Copiar for acer Portapapeles | Arial $\sim$ 20 $\sim$<br>N K S $\sim$ $\square \sim$ $\triangle$                                               | A <sup>*</sup> A <sup>×</sup> ≡ ≡ ≡ ≫ ×<br>× <u>A</u> × ≡ ≡ ≡ ≡ ≡<br>15 Alinea | 환 Ajustar tex<br>臣 Combinar | o<br>r centrar | -<br>- | General<br>\$ ~ 9 | % 000 €<br>úmero | °<br>30 → 00<br>10 | Format   | o Dar<br>ial Y com | formato<br>o tabla ~ | Norma<br>Norm<br>Estilo | l 2<br>al | Norr  | nal 3<br>no | * <b>*</b> D | Insertar I | Eliminar Forma | to<br>↓ Rellenar ×<br>↓ Rellenar ×<br>↓ Borrar ×<br>Fill<br>Edici                                                                                                    | denar y Buscar y<br>trar × seleccionar ×<br>ón |
|----------------------------------------------------------|----------------------------------------------------------------------------------------------------|--------------------------------------------------------------------------------|-----------------------------|----------------|--------|-------------------|------------------|--------------------|----------|--------------------|----------------------|-------------------------|-----------|-------|-------------|--------------|------------|----------------|----------------------------------------------------------------------------------------------------|------------------------------------------------|
| $  $ $\vee$ $  \times \checkmark fr$                     | Concentos Empleador                                                                                             |                                                                                |                             |                |        |                   |                  |                    |          |                    |                      |                         |           |       |             |              |            |                |                                                                                                    |                                                |
|                                                          | conceptor empired of                                                                                            | ~                                                                              |                             |                |        |                   |                  |                    |          |                    |                      |                         |           |       |             |              |            |                |                                                                                                    |                                                |
| D-ARMADO-TXT-Conceptos                                   | COMPLETO* X LSD-ARMADO                                                                                          | 0-TXT-Liquidaciones COMPLETO 2 *                                               |                             |                |        |                   |                  |                    |          |                    |                      |                         |           |       |             |              |            |                |                                                                                                    |                                                |
| В                                                        | С                                                                                                    | D                                                                              | E                           | FGI            | + 1    | JK                | LMN              | OP                 | QRS      | ΤU                 | V W X                | YZ                      | AA AB     | AC AD | AE AF       | AG AH A      | AJ         | AK             | AL                                                                                                    | AM                                             |
|                                                          |                                                                                                    | Dotalla da a                                                                   | oncontor                    | do a           | oldo   |                   | )                | -                  |          |                    |                      |                         |           |       |             |              |            |                |                                                                                                    |                                                |
|                                                          |                                                                                                    | Detaile de c                                                                   | onceptos                    | ue si          | leido  | AFIF              |                  |                    |          |                    |                      |                         |           |       |             |              |            |                |                                                                                                    |                                                |
| Tipo de concepto                                         | Código de concepto                                                                                              | Descripción                                                                    |                             |                |        |                   |                  |                    | Base de  | calculo            | (*)                  |                         |           |       |             |              |            |                |                                                                                                    | In section 2                                   |
|                                                          |                                                                                                    |                                                                                | 1                           | 2 3 4          | 4 5 1  | 6 7               | 8 9 10           | 11 12              | 13 14 15 | 16 17              | 18 19 20             | 0 21 22                 | 23 24     | 25 26 | 27 28       | 29 30        |            | C              | onceptos Emp                                                                                                    | leador                                         |
|                                                          | () and the second second second second second second second second second second second second second second se |                                                                                |                             |                |        |                   |                  |                    |          |                    |                      |                         |           |       |             |              |            |                |                                                                                                    |                                                |
| emunerativos                                             | 110000                                                                                                    | Sueldo                                                                         |                             |                |        |                   |                  |                    |          |                    |                      |                         |           |       |             |              |            | 10001          | Básico                                                                                                    | Remunerativos                                  |
|                                                          | 110001                                                                                                    | Preaviso                                                                       |                             |                |        |                   |                  |                    |          |                    |                      |                         |           |       |             |              |            | 10002          | Antigüedad                                                                                                    | Remunerativos                                  |
|                                                          | 110002                                                                                                    | Remuneraciones en especie                                                      |                             |                |        |                   |                  |                    |          |                    |                      |                         |           |       |             |              |            | 10003          | Asistencia y Puntualidad                                                                                                    | Remunerativos                                  |
|                                                          | 110003                                                                                                    | Comida                                                                         |                             |                |        |                   |                  |                    |          |                    |                      |                         |           |       |             |              |            | 10030          | Plus Feriado                                                                                                    | Remunerativos                                  |
|                                                          | 110004                                                                                                    | Habitación                                                                     |                             |                |        |                   |                  |                    |          |                    |                      |                         |           |       |             |              |            | 50001          | Suma no remunerativa                                                                                                    | No remunerativos                               |
|                                                          | 110005                                                                                                    | Licencias por estudio                                                          |                             |                |        |                   |                  |                    |          |                    |                      |                         |           |       |             |              |            | 80001          | Jubilación                                                                                                    | Descuentos                                     |
|                                                          | 110006                                                                                                    | Donación de sangre                                                             |                             |                |        |                   |                  |                    |          |                    |                      |                         |           |       |             |              |            | 80002          | Ley 19032                                                                                                    | Descuentos                                     |
|                                                          | 110007                                                                                                    | Feriado                                                                        |                             |                |        |                   |                  |                    |          |                    |                      |                         |           |       |             |              |            | 80003          | Obra Social                                                                                                    | Descuentos                                     |
|                                                          | 110008                                                                                                    | Prest. Dineraria Ley 24577 (primeros                                           | 10d)                        |                |        |                   |                  |                    |          |                    |                      |                         |           |       |             |              |            | 80010          | SEOCA                                                                                                    | Descuentos                                     |
|                                                          | 110009                                                                                                    | Prest. Dineraria Lev 24577 (a cargo d                                          | e ART)                      |                |        |                   |                  |                    |          |                    |                      |                         |           |       |             |              |            | 80011          | FAECVS                                                                                                    | Descuentos                                     |
|                                                          | Rango desde 111000 a 119999                                                                                     | A ingresar por el contribuyente                                                |                             |                |        |                   |                  |                    |          |                    |                      |                         |           |       |             |              |            |                | in a composition of the composition of the composit |                                                |
|                                                          | 120000                                                                                                    | Sueldo anual complementario                                                    |                             |                |        |                   |                  |                    |          |                    |                      |                         |           |       |             |              |            |                |                                                                                                    |                                                |
|                                                          | 120001                                                                                                    | SAC 1er semestre                                                               |                             |                |        |                   |                  |                    |          |                    |                      |                         |           |       |             |              |            |                |                                                                                                    |                                                |
|                                                          | 120002                                                                                                    | SAC 2do semestre                                                               |                             |                |        |                   |                  |                    |          |                    |                      |                         |           |       | _           |              |            |                |                                                                                                    |                                                |
|                                                          | 120003                                                                                                    | SAC proporcional                                                               |                             |                | -      |                   |                  |                    |          |                    | -                    |                         |           |       | _           |              |            |                |                                                                                                    |                                                |
|                                                          | Rango desde 121000 a 129999                                                                                     | A ingresar por el contribuyente                                                |                             | ++             |        | ++                |                  |                    |          |                    |                      |                         |           |       |             | +++          |            |                |                                                                                                    |                                                |
|                                                          | 130000                                                                                                    | Horas extras                                                                   | -                           | ++             | ++     | ++                |                  | -                  |          |                    | + +                  |                         |           |       | -           |              |            |                |                                                                                                    |                                                |
|                                                          | 130001                                                                                                    | Horas extras al 100 %                                                          |                             | ++-            | ++     | ++                |                  |                    |          |                    |                      |                         |           |       | -           |              |            |                |                                                                                                    |                                                |
|                                                          | 130003                                                                                                    | Horas extras al 200 %                                                          |                             |                |        |                   |                  |                    |          |                    |                      |                         |           |       |             |              |            |                |                                                                                                    |                                                |
|                                                          | Rango desde 131000 a 139999                                                                                     | A ingresar por contribuyente                                                   |                             |                |        |                   |                  |                    |          |                    |                      |                         |           |       |             |              |            |                |                                                                                                    |                                                |
|                                                          | 140000                                                                                                    | Zona desfavorable                                                              |                             |                |        |                   |                  |                    |          |                    |                      |                         |           |       |             |              |            |                |                                                                                                    |                                                |
|                                                          | Rango desde 141000 a 149999                                                                                     | A ingresar por el contribuyente                                                |                             |                |        |                   |                  |                    |          |                    |                      |                         |           |       |             |              |            |                |                                                                                                    |                                                |
|                                                          | 150000<br>Range decide 151000 a 150000                                                                          | Adelanto vacacional                                                            |                             |                |        |                   |                  | _                  |          |                    |                      |                         |           |       | _           |              |            |                |                                                                                                    |                                                |
|                                                          | kango desde 151000 a 159999                                                                                     | A Ingresar por el contribuyente                                                |                             |                | ++     |                   |                  |                    |          |                    |                      |                         |           |       | -           |              |            |                |                                                                                                    |                                                |
|                                                          | 160001                                                                                                    | Adicional por antigüedad                                                       |                             | ++             | ++     | ++                | ++-              |                    |          |                    |                      |                         |           |       | -           |              |            |                |                                                                                                    |                                                |
|                                                          | 160002                                                                                                    | Adicional por título                                                           |                             |                |        |                   |                  |                    |          |                    |                      |                         |           |       | -           |              |            |                |                                                                                                    |                                                |
|                                                          | 160003                                                                                                    | Adicional por tarea                                                            |                             |                |        |                   |                  |                    |          |                    |                      |                         |           |       |             |              |            |                |                                                                                                    |                                                |
|                                                          | 160004                                                                                                    | Adicional por desarraigo                                                       |                             |                |        |                   |                  |                    |          |                    |                      |                         |           |       |             |              |            |                |                                                                                                    |                                                |
|                                                          | Rango desde 161000 a 169999                                                                                     | A ingresar por el contribuyente                                                |                             |                |        |                   |                  |                    |          |                    |                      |                         |           |       |             |              |            |                |                                                                                                    |                                                |
|                                                          | 170000                                                                                                    | Gratificaciones y/o Premios                                                    |                             |                | -      | +                 |                  |                    |          |                    |                      |                         |           |       | _           |              |            |                |                                                                                                    |                                                |
|                                                          | 170001                                                                                                    | Premio por presentismo                                                         |                             |                |        | ++                |                  |                    |          |                    |                      |                         |           |       | -           |              |            |                |                                                                                                    |                                                |
|                                                          | 170002                                                                                                    | Comisiones                                                                     |                             | ++             |        |                   |                  |                    |          |                    |                      |                         |           |       | -           |              |            |                |                                                                                                    |                                                |
|                                                          | 170003                                                                                                    | Accesorios                                                                     |                             | ++             | ++     | ++                | ++               |                    |          |                    |                      |                         |           |       | -           |              |            |                |                                                                                                    |                                                |
|                                                          | 170005                                                                                                    | Viáticos sin comprohante                                                       |                             |                |        |                   |                  |                    |          |                    |                      |                         |           |       |             |              |            |                |                                                                                                    |                                                |
| Armado txt                                               | Conceptos AFIP Interfase                                                                                        | ÷                                                                              |                             |                |        |                   |                  |                    |          |                    | •                    |                         |           |       |             |              |            |                |                                                                                                    |                                                |

En esta pestaña debemos vincular los conceptos de AFIP con los del empleador. Para ello AFIP nos divide el total de sus conceptos en tres grupos que son aquellos que aparecerán en la liquidación del recibo, como están esquematizados. Es decir, remunerativos, No remunerativos y Descuentos.

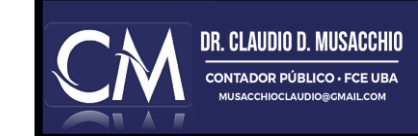

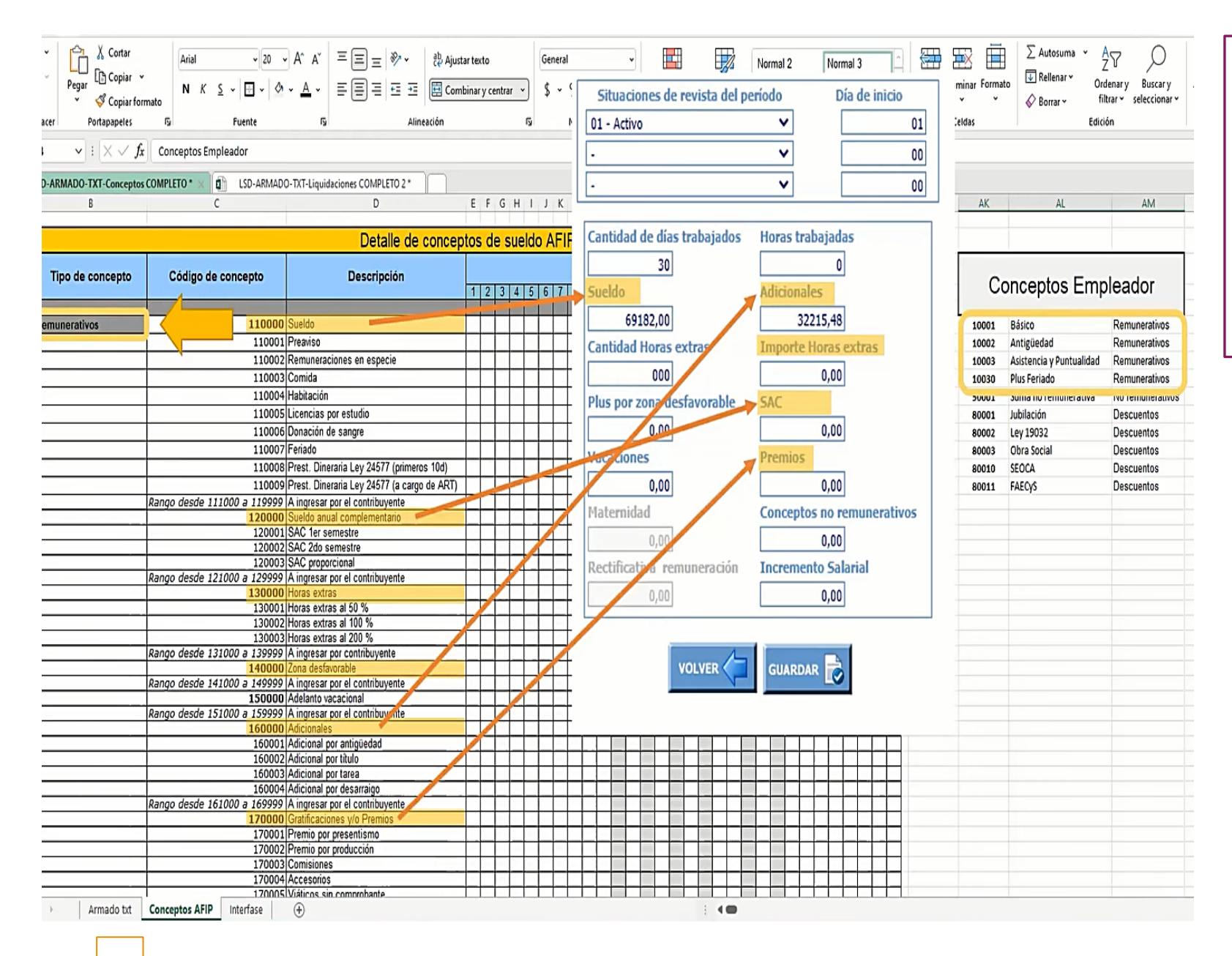

Los conceptos grupales ya vienen predefinidos y son los mismos que luego sumarán a los conceptos del F.931 como se puede ver en la imagen.

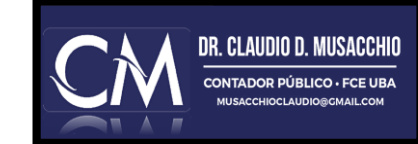

| <ul> <li>✓ </li> <li>✓ </li> <li></li></ul> | $\begin{bmatrix} Arial & 10 \\ N & K & \underline{S} & \underline{V} \end{bmatrix} \begin{bmatrix} 0 \\ V & \underline{V} \end{bmatrix}$ rmato | · A <sup>°</sup> A <sup>°</sup> ≡ ≡ ≡ ≫ · ( <sup>®</sup> Ajusta<br>· <u>A</u> · ≡ ≡ ≡ ⊡ ⊡ © Comb                | texto<br>nar y cen | trar 🗸 | Gen<br>\$ | v % | 000 | •<br>0.00.00 | F | ormato<br>dicional | Dar<br>v com | formato<br>o tabla ~ | Norr | nal 2<br>mal |      | Norn<br>Buer | nal 3<br>no | ^<br>v<br>₽ | Inserta<br>v | r Elimin: | ar Formato | ∑ Autosuma × //          | lenary Buscary<br>trar seleccionar |
|----------------------------------------------------------------------------------------------------|----------------------------------------------------------------------------------------------------|----------------------------------------------------------------------------------------------------|--------------------|--------|-----------|-----|-----|--------------|---|--------------------|--------------|----------------------|------|--------------|------|--------------|-------------|-------------|--------------|-----------|------------|--------------------------|------------------------------------|
| Deshacer Portapapeles                                                                                                    | Fuente                                                                                                    | rsi Alineación                                                                                                  |                    | 12     |           | Núm | oro | ſ            | ¥ |                    |              |                      | Est  | ilos         |      |              |             |             |              | Celda     | 15         | Edici                    | ón                                 |
| $1110  \checkmark : \times \checkmark f$                                                                                                    | r                                                                                                    |                                                                                                    |                    |        |           |     |     |              |   |                    |              |                      |      |              |      |              |             |             |              |           |            |                          |                                    |
| LSD-ARMADO-TXT-Concepto                                                                                                    | s COMPLETO * × 🗗 LSD-ARMAD                                                                                                    | 00-TXT-Liquidaciones COMPLETO 2 *                                                                               |                    |        |           |     |     |              |   |                    |              |                      |      |              |      |              |             |             |              |           |            |                          |                                    |
| A B                                                                                                    | С                                                                                                    | D                                                                                                    | E F                | GΗ     | J         | ΚL  | MN  | I O P        | Q | RS                 | τU           | V W C                | ХΥ   | Z AA         | AB A | C AD         | AE AF       | AG AH A     | I AJ         |           | AK         | AL                       | AM                                 |
|                                                                                                    | 520016                                                                                                    | 5 Integración mes de despido                                                                                    |                    |        |           |     |     |              |   |                    |              |                      |      |              |      |              |             |             |              |           |            |                          |                                    |
|                                                                                                    | 520017                                                                                                    | 7 SAC sobre integración o preaviso                                                                              |                    |        |           |     |     |              |   |                    |              |                      |      |              |      |              |             |             |              |           |            |                          |                                    |
|                                                                                                    | 520018                                                                                                    | B SAC sobre vacaciones no gozadas                                                                               |                    |        |           |     |     |              |   |                    |              | _                    |      |              | _    |              |             |             |              |           |            |                          |                                    |
|                                                                                                    | Rango desde 521000 a 529999                                                                                                    | A ingresar por el contribuyente                                                                                 |                    | _      |           |     | _   |              |   |                    |              |                      |      |              | -    |              | _           |             |              | _         | Co         | nceptos Emr              | leador                             |
|                                                                                                    | 530000                                                                                                    | Incrementos no remunerativos (con aportes                                                                       |                    |        |           |     |     |              |   |                    |              |                      |      |              |      |              |             |             |              |           |            | neep too minip           |                                    |
|                                                                                                    | Rango desde 531000 a 539999                                                                                                    | A ingresar por el contribuyente                                                                                 | +                  |        |           |     |     |              |   | +                  |              |                      |      |              | +    |              | -           |             |              | -         |            |                          |                                    |
|                                                                                                    |                                                                                                    | Incrementos no remunerativos (con aportes v                                                                     |                    |        |           |     |     |              |   |                    |              |                      |      |              | +    |              |             |             |              |           |            |                          |                                    |
|                                                                                                    | 540000                                                                                                    | contribuciones OS)                                                                                              |                    |        |           |     |     |              |   |                    |              |                      |      |              |      |              |             |             |              |           |            |                          |                                    |
|                                                                                                    | Rango desde 541000 a 549999                                                                                                    | A ingresar por el contribuyente                                                                                 |                    |        |           |     |     |              |   |                    |              |                      |      |              |      |              |             |             |              |           | 10001      | Básico                   | Remunerativos                      |
| 1.1.1.1.1.1.1.1.1.1.1.1.1.1.1.1.1.1.1.1.                                                                                                    | 550000                                                                                                    | Importes no remunerativos especiales                                                                            |                    |        |           |     | .)  |              |   |                    |              |                      |      |              |      |              |             |             |              |           | 10002      | Antigüedad               | Remunerativos                      |
|                                                                                                    | Rango desde 551000 a 559999                                                                                                    | A ingresar por el contribuyente                                                                                 |                    |        |           |     |     |              |   |                    |              |                      |      |              |      |              |             |             |              |           | 10003      | Asistencia y Puntualidad | Remunerativos                      |
|                                                                                                    | 799999                                                                                                    | Redondeo (No Remunerativo)                                                                                      |                    |        |           |     |     |              |   |                    |              |                      |      |              |      |              |             |             |              |           | 10030      | Plus Feriado             | Remunerativos                      |
|                                                                                                    |                                                                                                    | e en el contra el contra el contra el contra el contra el contra el contra el contra el contra el contra el con |                    |        |           |     |     |              |   |                    |              |                      |      |              |      |              |             |             |              |           | 50001      | Suma no remunerativa     | No remunerativo                    |
| Descuentos                                                                                                    | 810000                                                                                                    | ) Sistema previsional                                                                                           |                    |        |           |     |     |              |   |                    |              |                      |      |              |      |              |             |             |              |           | 80001      | lubilación               | Descuentos                         |
|                                                                                                    | 810001                                                                                                    | INSS/vP                                                                                                    |                    |        |           |     |     |              |   |                    |              |                      |      |              |      |              |             |             |              |           | 80002      | Lev 19032                | Descuentos                         |
|                                                                                                    | 810002                                                                                                    | Obra Social                                                                                                    |                    | -      |           | _   |     |              |   |                    |              |                      |      | _            |      |              |             |             |              | _         | 80003      | Ohra Social              | Descuentos                         |
|                                                                                                    | 810003                                                                                                    | Fondo Solidario de Redistribución (ex AUSSAL)                                                                   |                    |        |           |     |     |              |   |                    |              |                      |      |              |      |              |             |             |              | _         | 80010      | SEOCA                    | Descuentos                         |
|                                                                                                    | 810004                                                                                                    | Cuota Sindical                                                                                                  |                    |        |           |     | -   |              |   |                    | -            |                      |      |              |      |              |             |             |              |           | 00010      | ENEONS                   | Deccuentes                         |
|                                                                                                    | 810005                                                                                                    | Senuro de Vida                                                                                                  |                    |        |           |     |     |              |   |                    |              |                      | -    |              | -    |              |             |             |              |           | 00011      | raceys                   | Descuentos                         |
|                                                                                                    | 810006                                                                                                    | RENATEA (ex RENATRE)                                                                                            |                    |        |           |     |     |              |   |                    |              |                      |      |              | +    |              |             |             |              |           |            |                          |                                    |
|                                                                                                    | 810007                                                                                                    | Préstamos                                                                                                    |                    |        |           |     |     |              |   |                    |              |                      |      |              |      |              |             |             |              |           |            |                          |                                    |
|                                                                                                    | 810008                                                                                                    | Impuesto a las Ganancias                                                                                        |                    |        |           |     |     |              |   |                    |              |                      |      |              |      |              |             |             |              |           |            |                          |                                    |
|                                                                                                    | 810009                                                                                                    | Obra Social - Adherentes                                                                                        |                    |        |           |     |     |              |   |                    |              |                      |      |              |      |              |             |             |              |           |            |                          |                                    |
|                                                                                                    | 810010                                                                                                    | Fondo Solidario de Redistribución (ex                                                                           |                    |        |           |     |     |              |   |                    |              |                      |      |              |      |              |             |             |              |           |            |                          |                                    |
|                                                                                                    | 000000                                                                                                    | ANSSAL) - Adherentes                                                                                            |                    |        |           |     |     |              |   |                    |              |                      |      |              |      |              |             |             |              |           |            |                          |                                    |
|                                                                                                    | 820000<br>Rango dosdo 821000 a 620000                                                                                                    | Utros descuentos                                                                                                | +                  | ++     | +         |     |     |              | + | +                  |              |                      |      |              | +    |              | -           |             |              |           |            |                          |                                    |
|                                                                                                    | kango desde 821000 a 829999                                                                                                    | A ingresar por el contribuyente                                                                                 |                    |        |           |     |     |              |   |                    |              |                      |      |              |      |              | -           |             |              |           |            |                          |                                    |
|                                                                                                    |                                                                                                    |                                                                                                    |                    |        |           |     |     |              |   |                    |              |                      |      |              |      |              |             |             |              |           |            |                          |                                    |

Se siguen asignando y vinculando los conceptos del empleador con los de AFIP por cada grupo según corresponda y teniendo en cuenta aquellos descuentos que no son generales sino que corresponden a cada sindicato ya sea por su característica propia o por la relación con los remunerativos o no remunerativos.

Una vez que ya tenemos determinada cada vinculación las vamos a plasmar en la pestaña "archivo.txt" de la planilla

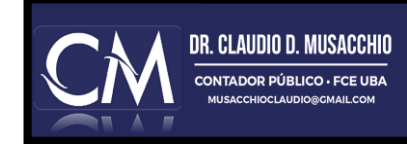

LIQUIDACIONES Y PRESENTACIÓN DDJJ: En esta pestaña definimos con ceros y unos si son o no son computables para el sistema y ara cada empleado en particular. Lo mismo que hacíamos manual pero ahora en general. Si son No remunerativos, dependerá de cada empleado pero en general al no aportar al sistema se tilda con cero. Los descuentos van todos en cero y solo definiremos en todos los casos si son repetibles o no lo son.

| '> ~     Cortar       C ~     Pegar       C ~     Copiar       Y     ✓       Y     ✓       Pegar     Copiar       Y     ✓       Y     ✓       Y     ✓       Y     ✓       Y     Y       Y     Y </th <th>Calibri<br/>N K S</th> <th>v 11 v A<sup>4</sup><br/>v ⊞ v Ø v<br/>Fuente</th> <th>A<sup>×</sup> Ξ Ξ Ξ ≫ × db Ajustar texto<br/>A × Ξ Ξ Ξ Ξ Ξ Ξ Ξ Ξ Φ Combinar y co<br/>Alineación</th> <th>Genera<br/>entrar ~ \$ ~</th> <th>il ~<br/>% ∞∞ 58 -00<br/>Número</th> <th>Formato<br/>condicional ~</th> <th>Dar formato<br/>como tabla ~</th> <th>lormal 2 N<br/>Normal E<br/>Estilos</th> <th>lormal 3<br/>ueno</th> <th>Insertar Elimi</th> <th>inar Formato</th> <th>∑ Autosuma  ×</th> <th>AZY Drdenary Busca<br/>filtrar v seleccion<br/>fición</th> <th>ry Analizar<br/>har ~ Análisis</th> <th>~</th> | Calibri<br>N K S                             | v 11 v A <sup>4</sup><br>v ⊞ v Ø v<br>Fuente                            | A <sup>×</sup> Ξ Ξ Ξ ≫ × db Ajustar texto<br>A × Ξ Ξ Ξ Ξ Ξ Ξ Ξ Ξ Φ Combinar y co<br>Alineación | Genera<br>entrar ~ \$ ~ | il ~<br>% ∞∞ 58 -00<br>Número                      | Formato<br>condicional ~                                     | Dar formato<br>como tabla ~ | lormal 2 N<br>Normal E<br>Estilos | lormal 3<br>ueno       | Insertar Elimi                | inar Formato                                                   | ∑ Autosuma  ×                                                            | AZY Drdenary Busca<br>filtrar v seleccion<br>fición | ry Analizar<br>har ~ Análisis             | ~                             |
|----------------------------------------------------------------------------------------------------|----------------------------------------------|-------------------------------------------------------------------------|------------------------------------------------------------------------------------------------|-------------------------|----------------------------------------------------|--------------------------------------------------------------|-----------------------------|-----------------------------------|------------------------|-------------------------------|----------------------------------------------------------------|--------------------------------------------------------------------------|-----------------------------------------------------|-------------------------------------------|-------------------------------|
| $ : \qquad \lor : \qquad \lor f_x $                                                                                                    | 1                                            |                                                                         |                                                                                                |                         |                                                    |                                                              |                             |                                   |                        |                               |                                                                |                                                                          |                                                     |                                           |                               |
| LSD-ARMADO-TXT-Conceptos                                                                                                    |                                              | LSD-ARMADO-TX                                                           | T-Liquidaciones COMPLETO *                                                                     |                         |                                                    |                                                              |                             |                                   |                        |                               |                                                                |                                                                          |                                                     |                                           | -                             |
| A                                                                                                    | В                                            | C                                                                       | D                                                                                              | E                       | F                                                  | G                                                            | н                           | 1                                 | J                      | K                             | L                                                              | M                                                                        | N                                                   | 0                                         | p                             |
| LIBRO DE SUELDOS DIO                                                                                                    | GITAL - AFIP                                 |                                                                         |                                                                                                |                         | Para los concept                                   | os REMUNERATIVO                                              | S todos los subsi           | istemas se informa                | con 1.                 |                               |                                                                |                                                                          |                                                     |                                           |                               |
| ARMADO DE ARCHIVO PARA                                                                                                    | CARGA MASIVA DE                              | CONCEPTOS                                                               |                                                                                                |                         | Para los concept                                   | os NO REMUNERA                                               | TIVOS los subsist           | emas se informan c                | on 0 / 1 según trib    | uten o no.                    |                                                                |                                                                          |                                                     |                                           |                               |
| CARGA MASIVA POR ARCHIV                                                                                                    | O: 500 CONCEPTOS                             | 1                                                                       |                                                                                                | Se cugiere              | Para los concept                                   | os DESCUENTOS to                                             | dos los subsisten           | nas se informan con               | 0.                     |                               |                                                                |                                                                          |                                                     |                                           |                               |
|                                                                                                    | Si alguna celo                               | la, cambia a color ro                                                   | ojo, verifique la longitud del texto ingresado                                                 | completar con 1         |                                                    |                                                              |                             |                                   | INDICA S               | EL CONCEPTO                   | DEBE TRIBUTA                                                   | RONOALOS                                                                 | SUBSISTEMAS I                                       | DE LA SEGURID                             | AD SOCIA                      |
| Nombre del CAMPO                                                                                                    | Código de concepto<br>AFIP                   | Código de<br>concepto<br>empleador                                      | Descripción de concepto empleador                                                              | Marca de<br>repetición  | Aportes Sistema<br>Previsional<br>Argentino - SIPA | Contribuciones<br>Sistema<br>Previsional<br>Argentino - SIPA | Aportes<br>INSSJyP          | Contribuciones<br>INSSJyP         | Aportes Obra<br>Social | Contribuciones<br>Obra Social | Aportes Fondo<br>Solidario de<br>Redistribución<br>(ex ANSSAL) | Contribuciones<br>Fondo Solidario<br>de<br>Redistribución<br>(ex ANSSAL) | Aportes<br>RENATEA (ex<br>RENATRE)                  | Contribuciones<br>RENATEA (ex<br>RENATRE) | Contribu<br>Asignac<br>Famili |
| Longitud máxima                                                                                                    |                                              |                                                                         | 150                                                                                            | 1                       | 19                                                 | 1                                                            | 1                           | 1                                 | 1                      | 1                             | 1                                                              | 1                                                                        | 1                                                   | 1                                         | 1                             |
| Observaciones                                                                                                    | Ver clasificación<br>HOJA: Conceptos<br>AFIP | Códificación propia<br>de la liquidación de<br>Sueldos del<br>empleador | Descripción propia de la liquidación de Sueldos del<br>empleador                               | 0 = NO<br>1= SI         | 0 = NO<br>1= SI                                    | 0 = NO<br>1= SI                                              | 0 = NO<br>1= SI             | 0 = NO<br>1= SI                   | 0 = NO<br>1= SI        | 0 = NO<br>1= SI               | 0 = NO<br>1= SI                                                | 0 = NO<br>1= SI                                                          | 0 = NO<br>1= SI                                     | 0 = NO<br>1= SI                           | 0 = NO<br>1= SI               |
| EJEMPLO. Reemplazar los datos                                                                                                    | 110000                                       | R00001                                                                  | Sueldo Básico                                                                                  |                         | 1 1                                                | 1                                                            |                             | 1 1                               | 1                      | . 1                           |                                                                | 1 1                                                                      | . 1                                                 | 1                                         |                               |
|                                                                                                    | 110000                                       | 10001                                                                   | Básico                                                                                         |                         | 1 1                                                | 1 1                                                          |                             | 1 1                               | 1                      | . 1                           |                                                                | 1 1                                                                      | . 1                                                 | . 1                                       |                               |
|                                                                                                    | 160001                                       | 10002                                                                   | Antigüedad                                                                                     | :                       | 1 1                                                | 1 1                                                          | l                           | 1 1                               | 1                      | . 1                           | 1                                                              | 1 1                                                                      | . 1                                                 | . 1                                       |                               |
|                                                                                                    | 170001                                       | 10003                                                                   | Asistencia y Puntualidad                                                                       |                         | 1 1                                                | 1 1                                                          |                             | 1 1                               | 1                      | . 1                           |                                                                | 1 1                                                                      | . 1                                                 | 1                                         |                               |
|                                                                                                    | 110007                                       | 10030                                                                   | Plus Feriado                                                                                   | 1                       | 1 1                                                | 1                                                            | l                           | 1 1                               | 1                      | . 1                           |                                                                | 1 1                                                                      | . 1                                                 | . 1                                       |                               |
|                                                                                                    | 551000                                       | 50001                                                                   | Suma no remunerativa                                                                           | :                       | 1 0                                                | ) (                                                          | )                           | 0 0                               | 1                      | . 1                           | . 1                                                            | 1 1                                                                      | . 0                                                 | C                                         | )                             |
|                                                                                                    | 810000                                       | 80001                                                                   | Jubilación                                                                                     |                         | 1 (                                                | ) (                                                          | )                           | 0 0                               | (                      | 0                             | (                                                              | 0 0                                                                      | 0                                                   | C                                         | )                             |
|                                                                                                    | 810001                                       | 80002                                                                   | Ley 19032                                                                                      |                         | 1 0                                                | ) (                                                          | )                           | 0 0                               | (                      | 0                             | (                                                              | 0 0                                                                      | 0                                                   | C                                         | )                             |
|                                                                                                    | 810002                                       | 80003                                                                   | Obra Social                                                                                    | :                       | 1 (                                                | ) (                                                          | )                           | 0 0                               | (                      | 0                             | (                                                              | 0 0                                                                      | 0                                                   | C                                         | )                             |
| -                                                                                                    | 810004                                       | 80010                                                                   | SEOCA                                                                                          |                         | 1 (                                                | ) (                                                          | )                           | 0 0                               | (                      | 0                             | (                                                              | 0 0                                                                      | 0                                                   | C                                         | )                             |
|                                                                                                    | 810004                                       | 80011                                                                   | FAECyS                                                                                         |                         | 1 (                                                | ) (                                                          | )                           | 0 0                               | 0                      | 0 0                           | (                                                              | 0 0                                                                      | 0                                                   | C                                         | )                             |

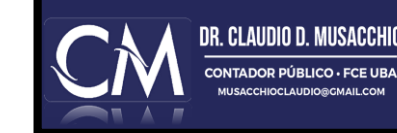

| Formato<br>condicional             | Dar formato<br>v como tabla v                   | Normal 2<br>Normal<br>Estilos                          | Normal 3<br>Bueno                                   | Celdas                                                                                                    | <sup>★</sup> Z → Buscar y<br><sup>Ordenar y</sup> <sup>Buscar y</sup><br><sup>filtrar → seleccionar →</sup> <sup>Edición</sup> | Analizar<br>datos<br>Análisis |
|------------------------------------|-------------------------------------------------|--------------------------------------------------------|-----------------------------------------------------|----------------------------------------------------------------------------------------------------|----------------------------------------------------------------------------------------------------|-------------------------------|
| P9&" "&Q9                          | &" "&R9&S9&" '                                  | '&T9&REPETIR(" '                                       | ;9)                                                 |                                                                                                    |                                                                                                    |                               |
| Q                                  | R                                               | S                                                      | т                                                   | U                                                                                                    | V                                                                                                    | W                             |
|                                    |                                                 | Solo se informa ":<br>afecta a las bases               | " si el concepto<br>mponibles 6 / 7                 |                                                                                                    |                                                                                                    |                               |
| ribuciones<br>o Nacional<br>Empleo | Contribuciones<br>Ley de Riesgos<br>del Trabajo | Aportes<br>Regimenes<br>Diferenciales<br>(afecta REM6) | Aportes<br>Regimenes<br>Especiales<br>(afecta REM7) | Una vez cargada la información, copiar el contenido desde<br>fila hasta la que se hayan ingresado datos) en el bloc de n<br>sistema LSD. | e la celda U8 hasta Uxxx (xxx<br>otas y generar el txt a subir al                                                              |                               |
| 1                                  | 1                                               | 1                                                      | 1                                                   |                                                                                                    | TÓDMULA                                                                                                    |                               |
| 0                                  | 0 = NO<br>1= SI                                 | 0 = NO<br>1= SI                                        | 0 = NO<br>1= SI                                     | FÓRMULA<br>GENERACION DEL TXT                                                                                                    | CONTROL DE LARGO DEL<br>CAMPO<br>(195 posiciones)                                                                              |                               |
| 1                                  | 1                                               | . 0                                                    | 0                                                   | 110000R00001 Sueldo Básico                                                                                                    | 195                                                                                                    |                               |
| 1                                  | 1                                               | . 0                                                    | <u>A</u> (                                          | 11000010001 Básico                                                                                                    | 195                                                                                                    |                               |
| 1                                  | 1                                               | . 0                                                    | (                                                   | 16000110002 Antigüedad                                                                                                    | 195                                                                                                    |                               |
| 1                                  | 1                                               | . 0                                                    | (                                                   | 17000110003 Asistencia y Puntualidad                                                                                                    | 195                                                                                                    |                               |
| 1                                  | 1                                               | . 0                                                    |                                                     | 11000/10030 Plus Feriado                                                                                                    | 195                                                                                                    |                               |
| 0                                  |                                                 | . 0                                                    |                                                     | 81000080001 Jubilación                                                                                                    | 195                                                                                                    |                               |
| 0                                  | (                                               | 0                                                      | (                                                   | 81000180002 Lev 19032                                                                                                    | 195                                                                                                    |                               |
| 0                                  | (                                               | 0                                                      | 0                                                   | 81000280003 Obra Social                                                                                                    | 195                                                                                                    |                               |
| 0                                  | (                                               | 0 0                                                    | (                                                   | 81000480010 SEOCA                                                                                                    | 195                                                                                                    |                               |
| 0                                  | (                                               | 0                                                      | 0                                                   | 81000480011 FAECyS                                                                                                    | 195                                                                                                    |                               |
|                                    |                                                 |                                                        |                                                     |                                                                                                    | /扫 173                                                                                                    |                               |
|                                    |                                                 |                                                        |                                                     |                                                                                                    | 173                                                                                                    |                               |

Una vez cargados todos los datos y vinculado todo, la información generará un txt por fila que determinará la información a suministrar por concepto.

Debemos controlar que cada fila se encuentre con su correspondiente control en verde y con el número 195 (posiciones).

Una vez todo ok, copiamos y pegamos en...

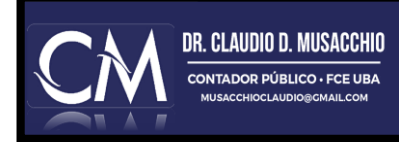

|                                                                 |                                       |                          | ×                 |                                             |                                         |
|-----------------------------------------------------------------|---------------------------------------|--------------------------|-------------------|---------------------------------------------|-----------------------------------------|
| 📌 Acceso rápido                                                 | Nombre                                | Fecha de modificación    | Tipo Tamañ        | 0                                           |                                         |
| Escritorio                                                      | LSD-ARMADO-TXT-Liquidaciones COMPLETO | 08/05/2022 12:32         | Hoja de cálculo d | 109 KB                                      |                                         |
|                                                                 | LSD-ARMADO-TXT-Conceptos COMPLETO     | 15/04/2022 23:54         | Hoja de cálculo d | 90 KB                                       |                                         |
| Decomentos                                                      | LIQUIDACION CARGADOS                  | 08/05/2022 16:37         | Documento de te   | 0 KB                                        |                                         |
| Descargas                                                       | CONCEPTOS CARGADOS                    | 08/05/2022 19:09         | Documento de te   | 0 KB                                        |                                         |
| ▶ Imagenes                                                      | ISD-ARMADO-TXT-Liquidaciones          | 08/05/2022 18:20         | Archivo WinRAR Z  | 12 KB                                       |                                         |
| Dropbox                                                         | # ESD-ARMADO-TXT-Conceptos            | 08/05/2022 18:20         | Archivo WinRAR Z  | 55 KB                                       |                                         |
| 123 a VALUACION DE EMPRESAS                                     | *                                     |                          |                   |                                             |                                         |
| NUEVOS EXCEL                                                    | *                                     |                          |                   |                                             |                                         |
| Empleados de Comercio                                           |                                       |                          |                   |                                             |                                         |
| LIBRO DE SUELDOS DIGITAL LSD AFIP                               |                                       |                          |                   |                                             |                                         |
| LIBRO DE SUELDOS DIGITAL PASO A PASO                            | $\sim$                                |                          |                   |                                             |                                         |
| LSD PARA EJEMPLC 🥘 *CONCEPTOS CARGADOS: Bloc de notas           |                                       |                          |                   |                                             | - 🗆 X                                   |
| Archivo Edición Formato Ver Ayuda                               |                                       |                          |                   |                                             |                                         |
| )01 Básico                                                      | •                                     |                          |                   |                                             | 11111111111 1 1 10 0                    |
| <ul> <li>OneDrive - Personal 102</li> <li>Antigüedad</li> </ul> |                                       |                          |                   |                                             | 1111111111 1 1 10 0                     |
| 103 Asistencia y Puntualidad                                    |                                       |                          |                   |                                             | 11111111111 1 1 10 0                    |
| 191 Suma no remunerativa                                        |                                       |                          |                   |                                             | 10000111100 0 0 10 0                    |
| 101 Jubilación                                                  |                                       |                          |                   |                                             | 1000000000 0 0 00 0                     |
| 102 Ley 19032                                                   |                                       |                          |                   |                                             | 1000000000 0 0 00 0                     |
| Escritorio 103 Obra Social                                      | G                                     | ENERACION                |                   |                                             | 1000000000 0 0 00 0                     |
| E Imágenes 110 SEOCA                                            |                                       |                          |                   |                                             | 1000000000 0 0 00 0                     |
| Música                                                          | 10000R00001                           | Syr do Básico            |                   |                                             |                                         |
| Objetos 3D                                                      | 0 11000010001                         | Básico                   |                   |                                             |                                         |
| 🖉 Videos                                                        | 0 16000110002                         | Antigüedad               |                   |                                             |                                         |
| Loco local (C:)                                                 | 0 17000110003                         | Asistencia v Puntualidad |                   |                                             |                                         |
| Unidad de DVD RW                                                | 0 11000710030                         | Plus Foriado             |                   |                                             |                                         |
| Disco local (E:)                                                | 0 55100050001                         |                          |                   |                                             |                                         |
| Quidad de CD (F:)                                               | A 0 0100000001                        | suma no remunerativa     | -                 |                                             |                                         |
| Archivos (Gr)                                                   | 08100080001                           | Jubilacion               | -                 |                                             |                                         |
|                                                                 | 0 81000180002                         | Ley 19032 ht             |                   |                                             | SIMPLIFICACIÓN REGI                     |
| Archivos (G:)                                                   | 0 81000280003                         | Obra Social              |                   | ASMPRITALCON FEDERAL DE<br>MOREDOS PUBLICOS | Libro de Sueldos Di                     |
| Disco local (E:)                                                | 0 81000480010                         | SEOCA                    |                   | Empleador:                                  | ustea se encuentra en periodo de prueba |
|                                                                 | 1000480011                            | FAECyS                   |                   | CUIT:<br>Inicio como Empleador:             | Ayuda<br>Ayuda<br>Inicio: 202048        |
| Unidad de DVD RW (D:) Modelos                                   |                                       |                          |                   | Seguro colectivo:                           | Inicio: 12/2018                         |
|                                                                 |                                       |                          |                   | CONCENTOS                                   |                                         |

CONCEPTOS: Carga masiva por importación

3

SO DE ARCHIVO No se eligió ningún archivo

Consultas WEB | Otros Contactos

Ingrese el archivo corre

LIQUIDACIONES Y PRESENTACIÓN DDJJ

Vamos pegar esos txt. (1) y sus conceptos en un archivo txt. ya generado previamente el cual no deberá contener espacios en ninguna posición lateral a la información, solo se pega en la celda A1 de la planilla. Este archivo lo cargamos a la mascara de AFIP y mediante acceso al botón correspondiente (carga masiva)

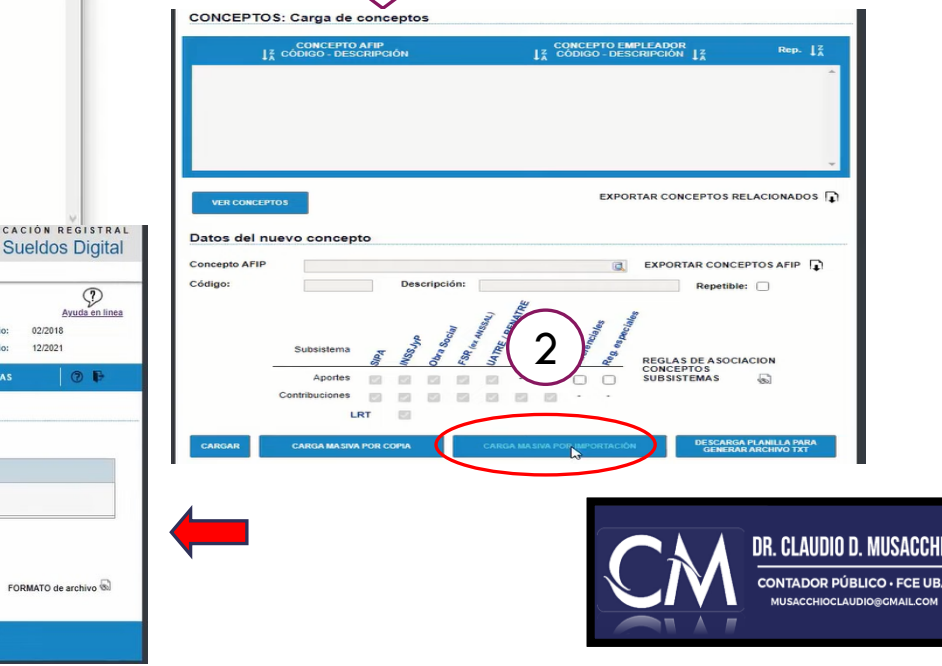

**NOTA:** Cuidado! con la denominación de los conceptos porque deben ir SIN CARACTERES es decir, sin acentos, comillas, guiones, ect. Si esto ocurre al subir la planilla **surgirá un error** por carácter de más, cuando esto no es así ya que nos mostro que todas las líneas estaban en 195 y en verde.

| Este equipo > Archivos (G:) | ) Dropbox                             | * ^ | Nombre               | Fecha de modificación | Тіро            | Tamaño   | LIQUIDACIONES Y PRESE          |
|-----------------------------|---------------------------------------|-----|----------------------|-----------------------|-----------------|----------|--------------------------------|
|                             | a 123 a VALUACION DE EMPRESAS         | *   | CONCEPTOS CARGADOS   | 08/05/2022 19:10      | Documento de te | 2 KB     |                                |
|                             | NUEVOS EXCEL                          | *   | LIQUIDACION CARGADOS | 08/05/2022 16:37      | Documento de te | 0 KB     | Una vez que nos acepta el t    |
|                             | Empleados de Comercio                 |     |                      |                       |                 |          |                                |
|                             | LIBRO DE SUELDOS DIGITAL LSD AFIP     |     |                      |                       |                 |          | el error, nacemos "guardar c   |
|                             | LIBRO DE SUELDOS DIGITAL PASO A PASO  |     |                      |                       |                 |          | error y los auardamos con c    |
|                             | LSD PARA EJEMPLO                      |     |                      |                       |                 |          |                                |
| DE EMPRESAS                 | 😻 Dropbox                             | - 1 |                      |                       |                 |          | UIF-8 como figura origina      |
|                             | 📥 OneDrive - Personal                 | - 1 |                      |                       |                 |          | volvemos a cargar y si esta    |
| mercio                      | 💻 Este equipo                         |     |                      |                       |                 |          | correspondiente.               |
| S DIGITAL LSD AFIP          | 🕹 Descargas                           |     |                      |                       |                 |          |                                |
| IS DIGITAL PASO A PASO      | Documentos                            |     |                      |                       |                 |          |                                |
| CONCEPTOS CARGAL            | Escritorio                            |     |                      |                       |                 |          | El sistema reconocerá al n     |
| 11000010001 B:              | Imágenes                              |     |                      |                       |                 |          |                                |
| 1 16000110002 Ar            | n 🕽 Música                            |     |                      |                       |                 |          | vez corregido. No hace fc      |
| 17000110003 A               | s 🔰 Objetos 3D                        |     |                      |                       |                 |          |                                |
| 55100050001 St              | 1 📔 Videos                            |     |                      |                       |                 |          | distinto al original           |
| 81000080001 Ju              | u Disco local (C:)                    |     |                      |                       |                 |          |                                |
| 81000180002 Lo              | e Unidad de DVD RW (D:) Modelos       |     |                      |                       |                 |          |                                |
| 81000480010 5               | Disco local (E:)                      |     |                      |                       |                 |          |                                |
| 81000480011 F/              | A Anthing (C)                         |     |                      |                       |                 |          |                                |
|                             | Archivos (G:)                         |     |                      |                       |                 | <b>`</b> | espondiente                    |
|                             | - Archiver (G)                        | *   |                      |                       | (1)             |          | IN.                            |
|                             | Nombre de archivo: CONCEPTOS CARGADOS |     |                      |                       |                 | ~        | Elasia arabius Na              |
| N                           | Tipo: Documentos de texto (*.txt)     |     |                      |                       |                 | ~        | Elegir archivo No              |
|                             |                                       |     |                      | Codificación: ANISI   | Guardar         | Cancelar | Archivo cargado correctamente. |
|                             | ∧ Ocultar carpetas                    |     |                      | Councación: ANSI      | Guardar         | Cancelar |                                |
|                             |                                       |     |                      |                       |                 |          | h3*                            |
|                             |                                       |     |                      |                       |                 |          |                                |

#### ENTACIÓN DDJJ

txt luego de haber corregido como" en el mismo archivo con codificación "ANSI" en vez de almente. De esa manera lo todo bien saldrá la leyenda

mismo archivo pero esta alta cargar un archivo

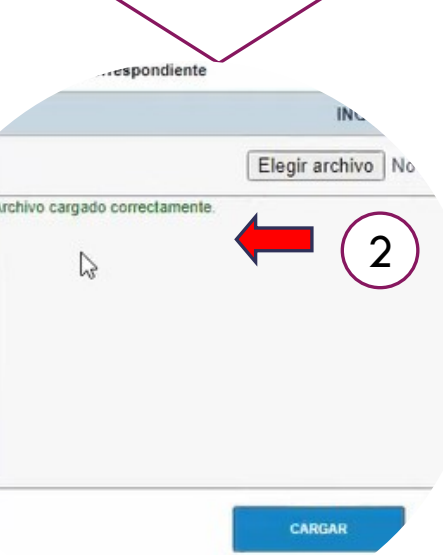

![](_page_27_Picture_5.jpeg)

![](_page_28_Figure_0.jpeg)

Ya podemos observar el resumen de todo lo ingresado. Deberíamos controlar que todo este correctamente imputado y que el esquema general informado es el que condice con la realidad de nuestros papeles de trabajo.

No olvidar que esto será lo que se informará por F.931

Siempre que no hagamos la liquidación, pueden modificarse las imputaciones.

![](_page_28_Picture_5.jpeg)

![](_page_29_Picture_0.jpeg)

# LIQUIDACIONES. GENERACIÓN DEL LIBRO DE SUELDOS DIGITAL EN PDF

![](_page_30_Figure_0.jpeg)

![](_page_30_Figure_1.jpeg)

Ahora vamos a generar la liquidación correspondiente. Para ello nos dirigimos a conceptos y luego al botón "liquidación y DDJJ".

Vamos al archivo Excel LSD Liquidaciones que es el otro archivo descargado de AFIP donde tenemos solapas reg 1 a reg 5. En cada una de las solapas debere completar datos....

| $\begin{array}{c c} & & & \\ & & & \\ & & & & \\ & & & & \\ & & & \\ & & & & \\ & & & & \\ & & & & \\ & & & \\ & & & & \\ & & & & \\ & & & & \\ & & & & \\ & & & & \\ &$ | A' = H         | =  *••<br>3   II II                    | 🔅 Ajustar texto<br>🔝 Combinar y centrar 👻                                                                                                    | Seneral<br>\$ - % 000 %            | Formato<br>condicional                                                                                                    | Dar formate<br>como tabla -                                                                                                    | ul 2 N<br>10 In                                                                                                  | ormal -<br>correcto -                                                                                                    | Incetar Eliminar Formato                                                                       | * 2∑                                        |  |
|----------------------------------------------------------------------------------------------------|----------------|----------------------------------------|----------------------------------------------------------------------------------------------------|------------------------------------|----------------------------------------------------------------------------------------------------|----------------------------------------------------------------------------------------------------|----------------------------------------------------------------------------------------------------|----------------------------------------------------------------------------------------------------|------------------------------------------------------------------------------------------------|---------------------------------------------|--|
| actr Potspapers to Pueste                                                                                                    |                | Alle                                   | acon ra                                                                                                    | NUBED                              |                                                                                                    | 6.6                                                                                                    | 194                                                                                                    |                                                                                                    | Centes                                                                                         | Edición Anarius                             |  |
| ISD MINIOD DI Concertes CONSULD.                                                                                                    | inducional COB | PLCIO *                                |                                                                                                    |                                    |                                                                                                    |                                                                                                    |                                                                                                    |                                                                                                    |                                                                                                |                                             |  |
| A                                                                                                    | c              | D                                      | 6                                                                                                    | F 0                                |                                                                                                    | н                                                                                                    |                                                                                                    | 1                                                                                                    | ĸ                                                                                              |                                             |  |
| IBRO DE SUELDOS DIGITAL - AFIP<br>IMADO DE ARCHIVO PARA CARGA MASIVA DE LIQUIDACIONES<br>LIEE COMPLETAR INFORMACIÓN EN LAS HOIAS regl A regS SEGÚN                                                                                                    | CORRESPONDA    | PARA ARMAJ                             | IEL DIT FINAL                                                                                                    |                                    |                                                                                                    |                                                                                                    |                                                                                                    |                                                                                                    |                                                                                                |                                             |  |
| REGISTRO 1: Datos referenciales de la liquio<br>nombre                                                                                                    |                | e sueldo                               | - Unica fila por ar     Identificación del envio                                                                                                    | Periodo                            | Tipo liquidación                                                                                                    | Número de<br>Biguidación                                                                                                    | Diss base                                                                                                    | Cantidad Registro                                                                                                    | Una vez cargada la información, copiar el conte<br>para generar el txt a subir al sintema LSO. | desde la celda /9 en el bloc de notas       |  |
| Observationes                                                                                                    |                | Curr del<br>empleadur -<br>ain guiones | 5,/virtorma la liquisteción de<br>Gyl y delos de la DJ /P321<br>PEI*50io informa delos de la<br>DJ /P82 hans casos dende se<br>deba recoficar able información<br>de la DJ | PERICOO Iquidado<br>Formato AAAABM | Minnea:<br>Quojincena, Diidas;<br>Historea<br>Si Sdentificación del<br>envio' es spusi e TRE',<br>dejar en bianco.<br>Este dato es ello<br>informativo | De existir liquidacione<br>pe ingresadas para el<br>periodo, el número de<br>liquidación debe ser<br>major al número de la<br>pe ingresadas. | 5 Si<br>'stentificación<br>del envilo' es<br>ipuel a 'HE',<br>dejar en blanco<br>aino completar<br>siempre con 3 | Debe coincidir con la<br>cantidad de registros<br>fipo 04' informados<br>es el archiro.<br>Coincide con la<br>cantidad de<br>empleados del F921 | FÖRMIKA<br>Generación del txt                                                                  | FÓRMULA<br>CONTROL DE LARGO DEL CAMPO<br>35 |  |
| ngitud máxima                                                                                                    | 2              | - 11                                   | 2                                                                                                    | 6                                  | 1                                                                                                    | 5                                                                                                    | 2                                                                                                    | 6                                                                                                    |                                                                                                |                                             |  |
|                                                                                                    |                |                                        |                                                                                                    |                                    |                                                                                                    |                                                                                                    |                                                                                                    |                                                                                                    |                                                                                                |                                             |  |

![](_page_30_Picture_6.jpeg)

#### LIBRO DE SUELDOS DIGITAL - AFIP

ARMADO DE ARCHIVO PARA CARGA MASIVA DE LIQUIDACIONES

DEBE COMPLETAR INFORMACIÓN EN LAS HOJAS reg1 A reg5 SEGÚN CORRESPONDA PARA ARMAR EL TXT FINAL

#### REGISTRO 1: Datos referenciales de la liquidación de sueldo - Única fila por archivo txt

| Nombre                                                                      | Identificador<br>de registro | CUIT                                   | Identificación del envio                                                                                                    | Periodo                             | Tipo liquidación                                                                                                    | Número de<br>liquidación                                                                                                    | Días base                                                                                                    | Cantidad Registros<br>04                                                                                                    |  |
|-----------------------------------------------------------------------------|------------------------------|----------------------------------------|----------------------------------------------------------------------------------------------------|-------------------------------------|----------------------------------------------------------------------------------------------------|----------------------------------------------------------------------------------------------------|----------------------------------------------------------------------------------------------------|----------------------------------------------------------------------------------------------------|--|
| Observaciones                                                               | Valor fijo '01'              | CUIT del<br>empleador -<br>sin guiones | SJ'=Informa la liquidación de<br>SyJ y datos de la DJ F931<br>'RE'=Sólo informa datos de la<br>DJ F931 para casos donde se<br>debe rectificar sólo información<br>de la DJ | PERIODO liquidado<br>Formato AAAAMM | M=mes;<br>Q=quincena; D=días;<br>H=horas<br>Si "identificación del<br>envío" es igual a "RE",<br>dejar en blanco.<br>Este dato es sólo<br>informativo | De existir liquidaciones<br>ya ingresadas para el<br>período, el número de<br>liquidación debe ser<br>mayor al número de las<br>ya ingresadas. | Si<br>"identificación<br>del envío" es<br>igual a "RE",<br>dejar en blanco<br>sino completar<br>siempre con 30 | Debe coincidir con la<br>cantidad de registros<br>tipo '04' informados<br>en el archivo.<br>Coincide con la<br>cantidad de<br>empleados del F931 |  |
| Longitud máxima                                                             | 2                            | 11                                     | 2                                                                                                    | 6                                   | 1                                                                                                    | 5                                                                                                    | 2                                                                                                    | 6                                                                                                    |  |
| Completar los valores de las columnas indicadas en verde, según corresponda | 01                           |                                        | SJ                                                                                                    | 202204                              | М                                                                                                    | 1                                                                                                    | 30                                                                                                    | 1                                                                                                    |  |
|                                                                             | 1                            |                                        | 1                                                                                                    | 1                                   | 1                                                                                                    | 1                                                                                                    |                                                                                                    | 1                                                                                                    |  |

Columna 3°: Cuit del empleador

Columna 4°: ID de envío es la sigla según corresponda a lo que estamos informando

Columna 5ª: Período liquidado

Columna 6°:Tipo de liquidación por período

Columna 7°: Que liquidación es en orden numérico (por si ya fue presentada otra liquidación anterior)

Columna 9°: Numero de empleados

![](_page_31_Picture_11.jpeg)

| eshacer | ar<br>Ø Copiar<br>Ø Copiar<br>Ø Copiar<br>Portapapeles | formato                 | $\begin{array}{c c} & & & \\ & & & \\ \hline & & & \\ \hline & & & \\ \hline & & & \\ \hline & & & \\ \hline & & & \\ \hline & & & \\ \hline & & & \\ \hline & & \\ \hline \\ \hline$                                                                                                    | ≡ <u>≡</u> ₩                                                                                                    | → 원 Aju<br>→ E E Co<br>Alineación                                                                                                    | ıstar texto<br>mbinar y centr         | ar ~ \$                                 | eral ✓<br>✓ % 000 58 -00<br>Número 52     |                                         |
|---------|--------------------------------------------------------|-------------------------|----------------------------------------------------------------------------------------------------|----------------------------------------------------------------------------------------------------|----------------------------------------------------------------------------------------------------|---------------------------------------|-----------------------------------------|-------------------------------------------|-----------------------------------------|
| 25 ∨    | : X V                                                  | fx                      | -ARMADO-TXT-Liquidacion                                                                                                    | * COMPLETO *                                                                                                    | <b>x</b>                                                                                                    |                                       |                                         |                                           |                                         |
| A       | B                                                      | (                       |                                                                                                    | D                                                                                                    | E                                                                                                    | F                                     | G                                       | H I                                       |                                         |
|         |                                                        |                         |                                                                                                    |                                                                                                    |                                                                                                    |                                       |                                         |                                           |                                         |
|         | Registros                                              | TXT a                   | copiar                                                                                                    | ]                                                                                                    |                                                                                                    |                                       |                                         |                                           |                                         |
|         | reg1                                                   | 0130581069347SJ202204M  | 0000130000001                                                                                                    |                                                                                                    |                                                                                                    |                                       |                                         |                                           |                                         |
|         | reg2                                                   | 02202453869831          |                                                                                                    | 000202205                                                                                                    | 02 1                                                                                                    |                                       |                                         |                                           |                                         |
|         | reg3                                                   | 032024538698310001 030  | 000M00000008813592C                                                                                                    |                                                                                                    |                                                                                                    |                                       |                                         |                                           |                                         |
|         | reg3                                                   | 032024538698310002 010  | 00%00000000881359C                                                                                                    |                                                                                                    |                                                                                                    |                                       |                                         |                                           |                                         |
|         | reg3                                                   | 032024538698310003 000  | 08%00000000807913C                                                                                                    |                                                                                                    |                                                                                                    |                                       |                                         |                                           |                                         |
|         | reg3                                                   | 032024538698310030 002  | 00D00000000140038C                                                                                                    |                                                                                                    |                                                                                                    |                                       |                                         |                                           |                                         |
|         | reg3                                                   | 032024538698350001 000  | 06D00000000528816C                                                                                                    |                                                                                                    |                                                                                                    |                                       |                                         |                                           |                                         |
|         | reg3                                                   | 032024538698380001 000  | 11D000000001170719D                                                                                                    |                                                                                                    |                                                                                                    |                                       |                                         |                                           |                                         |
|         | reg3                                                   | 032024538698380002 000  | 03D00000000319287D                                                                                                    |                                                                                                    |                                                                                                    |                                       |                                         |                                           |                                         |
|         | reg3                                                   | 032024538698380003 000  | 03D00000000335152D                                                                                                    |                                                                                                    |                                                                                                    |                                       |                                         |                                           |                                         |
|         | reg3                                                   | 032024538698380010 000  | 02D00000000223434D                                                                                                    |                                                                                                    |                                                                                                    |                                       |                                         |                                           |                                         |
|         | reg3                                                   | 032024538698380011 000  | 01D00000000055859D                                                                                                    |                                                                                                    |                                                                                                    |                                       |                                         |                                           |                                         |
|         | reg3                                                   | 032024538698380003 000  | 00D000000000000000D                                                                                                    |                                                                                                    |                                                                                                    |                                       |                                         |                                           |                                         |
|         | reg4                                                   | 04202453809830001101001 | 1 0498 0 03010100000000                                                                                                    | 000000000000000000000000000000000000000                                                                                   | 0126205000                                                                                                    | 0000000010                            | 000000000000000000000000000000000000000 | 000000000000000000000000000000000000000   |                                         |
|         |                                                        |                         |                                                                                                    |                                                                                                    |                                                                                                    |                                       |                                         |                                           |                                         |
|         |                                                        |                         | Acceso rápido                                                                                                    |                                                                                                    | Nombre                                                                                                    | MADO-TXT-Liquidacion                  | IS COMPLETO                             | Fecha de modificación<br>08/05/2022 12:32 | Tipo Tam<br>Hoja de cálculo d           |
|         |                                                        |                         | Documentos                                                                                                    |                                                                                                    | 15/04/2022 23:54<br>08/05/2022 16:37                                                                                                    | Hoja de cálculo d<br>Documento de te  |                                         |                                           |                                         |
|         |                                                        |                         | Descargas Imágenes                                                                                                    |                                                                                                    | * CONCE                                                                                                    | PTOS CARGADOS<br>MADO-TXT-Liquidacion | в                                       | 08/05/2022 19:12<br>08/05/2022 18:20      | Documento de te<br>Archivo WinRAR Z     |
|         |                                                        |                         | Dropbox 123 a VALUACION DE EMPRESAS                                                                                                    |                                                                                                    | 🖈 🝓 LSD-AR                                                                                                    | MADO-TXT-Conceptos                    |                                         | 08/05/2022 18:20                          | Archivo WinRAR Z                        |
|         |                                                        |                         | NUEVOS EXCEL Empleados de Comercio                                                                                                    |                                                                                                    | *                                                                                                    |                                       |                                         |                                           |                                         |
|         |                                                        |                         | LIBRO DE SUELDOS DIGITAL LSD AFIP                                                                                                    | 450                                                                                                    |                                                                                                    |                                       |                                         |                                           |                                         |
|         |                                                        |                         | LSD PARA EJEMPLC I *LIQUIDACIO                                                                                                    | N CARGADOS: Bloc de nota:<br>Formato Ver Ayuda                                                                            |                                                                                                    |                                       |                                         |                                           |                                         |
|         |                                                        |                         | OneDrive - Personal     O22024538698     O32024538698     O32004538698     O32004538698     O320045     O320045     O320045     O320045     O320045     O320045     O320045     O320045     O320045     O320045     O320045     O320045     O320045     O320045     O320045     O320045     O320045     O320045     O320045     O320045     O320045     O320045     O320045     O32004     O32004     O32004     O32004     O32004     O32004     O32004     O32004     O32004     O32004     O32004     O32004     O32004     O32004     O32004     O32004     O32004     O32004     O32004     O32004     O32004     O320     O320 | 753202204M000013000<br>31<br>310001 03000M00<br>310002 01000300<br>310003 000008300<br>310030 0020000<br>350001 00006D00  | 0001<br>0000008813592C<br>0000000881359C<br>0000000807913C<br>0000000140038C<br>0000000528816C                                                 |                                       |                                         | 00020220502                               | 1                                       |
|         |                                                        |                         | ■ Escritorio         032024538698           ■ Imägenes         032024538698           ● Müsica         032024538698           ● Objetos 3D         032024538698           ● Objetos 3D         032024538698           ● Videos         042024538698           ● Videos         042024538698                                                                                                    | 380001 00011D0<br>380002 00003D0<br>380003 00003D0<br>380010 00002D0<br>380011 00001D0<br>380001 0000100<br>380001 0000D0 | 0000001170719D<br>0000000319287D<br>0000000335152D<br>0000000223434D<br>0000000055859D<br>0000000055859D<br>0000000010000D<br>0 03010100000000 | 93000000000000000                     | 126205000000000000                      | 010000000000000000000000000000000000000   | 000000000000000000000000000000000000000 |
|         |                                                        |                         | <ul> <li>Disco local (C:)</li> <li>Unidad de DVD RW</li> <li>Disco local (E:)</li> <li>Unidad de CD (F:)</li> </ul>                                                                                                    |                                                                                                    |                                                                                                    |                                       |                                         |                                           |                                         |

En el resto de las planillas hay que colocar los mismos datos en las filas correspondientes, que los que cargamos en el txt original. Es decir, de la reg1 a la reg5 son todos datos ya cargados anteriormente solo que los discrimina por partes.

Luego de finalizar con la reg5, debemos copiar y pegar cada txt generado y formar un archivo con los datos grupales tomados de cada solapa.

Luego de finalizado este paso debemos crear otro archivo txt con configuración ANSI el cual se cargará al sistema.

![](_page_32_Picture_5.jpeg)

enter auropacia ogradarioni innapasapro qaqaiaa on=coor oop

![](_page_33_Figure_1.jpeg)

#### LIQUIDACIONES Y PRESENTACIÓN DDJJ

Volvemos a la mascara de LSD y en el botón de "importar desde archivo" cargamos el documento anterior. Nos leerá el archivo hasta definir éxito o error para solucionar. Quedará en el estado de **"pendiente de validación"** para lo cual haremos clic en validar y listo. Salvo error estaría terminada la carga.

![](_page_33_Figure_4.jpeg)

Estamos procesando su presentacion [1. Leyendo archivo

![](_page_33_Picture_6.jpeg)

| ADMINISTRACION FEDERAL DE<br>BRANEDON FUERILAS                                     | lsted se encuentra en periodo                             | SIMP<br>Libro<br>de prueba | de Sueldos                         | s Digital                   |                                    |                                     | LIC                                     | QUIDA                                      |                        | NES Y         | PRESENTACIÓN DDJJ                             |
|------------------------------------------------------------------------------------|-----------------------------------------------------------|----------------------------|------------------------------------|-----------------------------|------------------------------------|-------------------------------------|-----------------------------------------|--------------------------------------------|------------------------|---------------|-----------------------------------------------|
| Empleador:<br>CUIT:<br>Inicio como Empleac<br>ART contratada:<br>Seguro colectivo: |                                                           |                            | Inicio: 02/2018<br>Inicio: 12/2021 | Ayuda en linea              |                                    |                                     | Co<br>cul                               | on e<br>minan                              | sto<br>10s co          | ya<br>on la ç | podemos visualizar que<br>generación del LSD. |
| Сонсертоз                                                                          | LIQUIDACIONES Y DDJJ                                      | CON                        | SULTAS                             | 0 P                         |                                    |                                     | Si                                      | acep                                       | tamo                   | os la         | liquidación con el tilde 1                    |
| LIQUIDACIONES Y DDJJ: Carg                                                         | a de liquidaciones y gener                                | ación de [                 | DJJ                                | NUEVO PERÍODO               |                                    |                                     | no                                      | s pe                                       | dıra                   | logue         | earme nuevamente y asi                        |
| Días Base: 30                                                                      |                                                           |                            | Agreg                              | gar Liquidación             |                                    |                                     | pd                                      | oder d                                     | aene                   | rar el        | F.931, VEP y listo.                           |
| Número Trabaja                                                                     | dores Remunerativos No Rem                                | unerativos                 | Descuentos LS                      | RL                          |                                    |                                     |                                         |                                            | <b>J</b> = 1 = 1       |               |                                               |
| 19 1                                                                               | \$ 106.429,02 \$ 5.                                       | 288,16                     | (\$ 21.144,51)                     |                             |                                    |                                     |                                         |                                            |                        |               |                                               |
| DJ 9 SCVO: SI Retenciones                                                          | NO Nómina: 1                                              |                            |                                    | Ver Libro de Su             | ueldos Borrador                    |                                     |                                         |                                            |                        |               |                                               |
| Referencias: Datos Válido                                                          | s Datos Inválidos                                         | Da                         | tos Pendientes                     |                             |                                    |                                     |                                         |                                            |                        |               |                                               |
| GENERAR ARCHIVO TXT                                                                | EMPRESA<br>PERIODO<br>NRO. LIQUIDACIÓN<br>ACTIVIDAD PPAL. | 04/2022                    |                                    | ,                           | DOMICILIO FISCAL<br>PROVINCIA BUEN | IOS AIRES                           |                                         | DE SUELDOS Y<br>tículo 52 Ley Nº           | JORNALES<br>20.744     | NACIMIENTO    |                                               |
|                                                                                    |                                                           |                            | AFELLIDO TINO                      | MORE                        | OBRA SOCIAL                        | INGRESO                             | UNA CESE DI                             | DODINENTO                                  | FECHA                  | NACIMIENTO    |                                               |
|                                                                                    |                                                           | 410                        |                                    |                             |                                    | PIE                                 | STO                                     |                                            |                        |               |                                               |
|                                                                                    | CONCEPTOS PE                                              | RIODO CANT.                | UNI. IMPORTES<br>REMUNERAT         | S IMPORTES NO<br>REMUNERAT  | DEDUCCIONES CONCEPTO               | S PERIODO CANT                      | UNI. IN                                 | IPORTES IMPO<br>IUNERAT. REI               | UNERAT. DE             | EDUCCIONES    |                                               |
|                                                                                    | 1                                                         |                            |                                    |                             |                                    |                                     | DI                                      | NI                                         |                        |               |                                               |
|                                                                                    | ARGENTINA                                                 | 013059 - ESPE              | ECIALIZADO - PERSON                | AL ADMINISTRATIV            | /0 126205 - 0.S.DE LOS             | EMPLEADOS DE COMER                  | CIO Y ACTIVIDA                          | DES CIVILES                                |                        |               |                                               |
|                                                                                    | 008 - A tiempo completo in                                | determinado/Tr             | abajo permanente                   | 0130/75 - CON<br>COMERCIO D | NFEDERACION GENERAL EMPLE          | ADOS DE 2419<br>COMISION COOR afine | - Especialistas e<br>s. no clasificados | n organización y ac<br>bajo otros epigrafe | dministración de<br>Is | empresas y    |                                               |
|                                                                                    | 10001 - Básico                                            | 30.00                      | 88 135 92                          | 0.00                        | 0.00 10002 . Antiquedad            | 10.00                               | 96                                      | 8.813.50                                   | 0.00                   | 0.00          |                                               |
|                                                                                    | 10003 - Asistencia y                                      | 0.08 9                     | 6 8.079.13                         | 0.00                        | 0.00 10030 - Plus Feriado          | 2.00                                | 0                                       | 1.400.38                                   | 0.00                   | 0.00          |                                               |
|                                                                                    | 50001 - Suma no                                           | 0.06                       | 0.00                               | 5.288,16                    | 0.00 S0001 - Jubilación            | 0.11                                | D                                       | 0.00                                       | 0.00                   | -11.707,19    |                                               |
|                                                                                    | 80002 - Ley 19032                                         | 0.03                       | 0.00                               | 0.00                        | -3.192.87 80003 - Obra Social      | 0.03                                | D                                       | 0.00                                       | 0.00                   | -3.351,52     |                                               |
|                                                                                    | 80003 - Obra Social                                       | 0,00                       | 0.00                               | 0,00                        | -100,00 80010 - SEOCA              | 0,02                                | D                                       | 0,00                                       | 0.00                   | -2.234,34     |                                               |
|                                                                                    | 80011 - FAECyS                                            | 0.01                       | 0.00                               | 0.00                        | -558.59                            |                                     |                                         |                                            |                        |               |                                               |
|                                                                                    | Total Imp. Remunerados                                    | 108 429 00                 | Total Imp. No Remune               | erados: 5 288 18            | Total Neto: 90 572 65              | Total                               | Deducciones:                            | 21.144.51                                  |                        |               |                                               |

![](_page_34_Picture_1.jpeg)

![](_page_35_Picture_0.jpeg)

### ESTUDIO CM PROFESIONALES EN CIENCIAS ECONÓMICAS

<u>CONSULTAS:</u> <u>MUSACCHIOCLAUDIO@GMAIL.COM</u> TE WSP + 54 9 11 2833 8695 / 5602 3058 <u>HTTPS://CONNECTION-WEB.WIXSITE.COM/MUSACCHIO-CONTADOR</u>